# Rövid kezelési útmutató FieldPort SWA50

Intelligens WirelessHART adapter HART mérőeszközökhöz

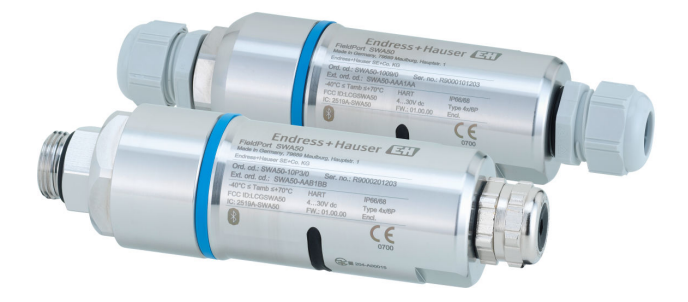

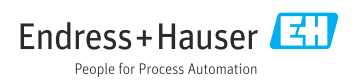

# Tartalomjegyzék

| 1               | Néhány szó erről a dokumentumról                             | 3        |
|-----------------|--------------------------------------------------------------|----------|
| 1.1             | A dokumentum funkciója                                       | 3        |
| 1.2             | Szimbólumok                                                  | 3        |
| 1.3             | Kifejezések és rövidítések                                   | 5        |
| 1.4             | Ervenyes verziok                                             | . )<br>5 |
| 1.6             | Bejegyzett védjegyek                                         | 6        |
| 2               | Alanvető hiztonsági utasítások                               | 6        |
| 21              | A személyzetre vonatkozó követelmények                       | . 0      |
| 2.2             | Rendeltetésszerű használat                                   | . 6      |
| 2.3             | Munkahelyi biztonság                                         | . 7      |
| 2.4             | Üzembiztonság                                                | . 7      |
| 2.5             | Termékbiztonság                                              | 7        |
| 2.0<br>2.7      | Eszközspecifikus informatikai biztonság                      | 7        |
| 2               | Tormáklaírás                                                 | 0        |
| 21              | <b>ICIIIICNICIIAS</b>                                        | 0        |
| 3.2             | A FieldPort SWA50 WirelessHART verzió rendszerarchitektúrája | . 9      |
|                 | Átrátal ás tarmáliszonasítás                                 | 10       |
| <b>4</b>        |                                                              | 10       |
| 4.1<br>// 7     | Atvetel                                                      | 10       |
| 4.3             | Tárolás és szállítás                                         | 11       |
| 5               | Folgzorológ                                                  | 11       |
| <b>J</b><br>5 1 | reiszerelési utacítások                                      | 11       |
| 5.2             | Hatótávolság                                                 | 11       |
| 5.3             | Szerelési módszerek                                          | 13       |
| 5.4             | A "közvetlen felszerelésű" változat felszerelése             | 14       |
| 5.5             | A "távoli felszerelésű" változat felszerelése                | 25       |
| 5.0             | Fielszerelés utáni ellenőrzés                                | 35       |
| 2.1             |                                                              |          |
| 6               | Elektromos csatlakozás                                       | 36       |
| 6.1             | Tápfeszültség                                                | 36       |
| 6.2             | Kåbelspecifikåciók                                           | 36       |
| 6.4             | Csunaszolás árnyékolt káhelhez való káheltömszelence esetén  | 37       |
| 6.5             | 2-vezetékes HART terepi eszköz passzív áramkimenettel        | 38       |
| 6.6             | 4-vezetékes HART terepi eszköz passzív áramkimenettel        | 38       |
| 6.7             | 4-vezetékes HART terepi eszköz aktív áramkimenettel          | 39       |
| 6.8<br>6.9      | FieldPort SWA50, HARI terepi eszköz nelkül                   | 40       |
| 6.10            | Csatlakoztatás utáni ellenőrzés                              | 42       |
| 7               | Üzemelési lehetőségek                                        | 47       |
| 71              | Az üzemelési onciók áttekintése                              | 42       |
| 7.2             | SmartBlue alkalmazás                                         | 43       |
| 7.3             | Field Xpert SMTxx                                            | 43       |
| 8               | Üzembe helvezés                                              | 44       |
| 8.1             | Előfeltételek                                                | 44       |
| 8.2             | A FieldPort SWA50 üzembe helyezése                           | 45       |
| 9               | Üzemelés                                                     | 52       |
| 9.1             | Hardveres zárolás                                            | 52       |

| 9.2               | LED                                       | 52       |
|-------------------|-------------------------------------------|----------|
| 10                | Az SWA50 SmartBlue alkalmazásának leírása | 53       |
| 10.1              | Menü áttekintése (Navigáció)              | 53       |
| 10.2<br>10.3      | "Device information" oldal                |          |
| 10.4<br>10.5      | "FieldPort SWA50" menü ("System" menü)    | 57<br>61 |
| <b>11</b><br>11.1 | Karbantartás<br>Altalános karbantartás    |          |
| 11.2<br>12        | Műszaki adatok                            | 65       |
| 13                | Melléklet                                 | 66       |
| 10.1              | Manifettelintées (Nariaésié)              |          |

# 1 Néhány szó erről a dokumentumról

### 1.1 A dokumentum funkciója

A Rövid használati útmutató minden lényeges információt tartalmaz az átvételtől az első üzembe helyezésig.

### 1.2 Szimbólumok

#### 1.2.1 Biztonsági szimbólumok

#### VESZÉLY

Ez a szimbólum veszélyes helyzetre figyelmezteti Önt. A veszélyes helyzet figyelmen kívül hagyása súlyos vagy halálos sérüléshez vezet.

#### **A** FIGYELMEZTETÉS

Ez a szimbólum veszélyes helyzetre figyelmezteti Önt. A veszélyes helyzet figyelmen kívül hagyása súlyos vagy halálos sérüléshez vezethet.

#### **A VIGYÁZAT**

Ez a szimbólum veszélyes helyzetre figyelmezteti Önt. A veszélyes helyzet figyelmen kívül hagyása könnyebb vagy közepes súlyosságú sérüléshez vezethet.

#### ÉRTESÍTÉS

Ez a szimbólum olyan eljárásokat és egyéb tényeket jelöl, amelyek nem eredményezhetnek személyi sérülést.

### 1.2.2 Bizonyos típusú információkra vonatkozó szimbólumok

| Szimbólum | Jelentés                                                                | Szimbólum | Jelentés                                                                                         |
|-----------|-------------------------------------------------------------------------|-----------|--------------------------------------------------------------------------------------------------|
|           | Megengedett<br>Megengedett eljárások, folyamatok<br>vagy tevékenységek. |           | <b>Előnyben részesített</b><br>Előnyben részesített eljárások,<br>folyamatok vagy tevékenységek. |
| X         | Tilos<br>Tiltott eljárások, folyamatok vagy<br>tevékenységek.           | i         | <b>Tipp</b><br>További információkat jelez.                                                      |
|           | Dokumentációra való hivatkozás                                          |           | Oldalra való hivatkozás                                                                          |
|           | Ábrára való hivatkozás                                                  | 1., 2., 3 | Lépések sorrendje                                                                                |
| 4         | Egy lépés eredménye                                                     |           | Szemrevételezés                                                                                  |

### 1.2.3 Az ábrákon lévő szimbólumok

| Szimbólum | Jelentés          | Szimbólum      | Jelentés                                       |
|-----------|-------------------|----------------|------------------------------------------------|
| 1, 2, 3,  | Tételszámok       | 1., 2., 3      | Lépések sorrendje                              |
| A, B, C,  | Nézetek           | A-A, B-B, C-C, | Szakaszok                                      |
| EX        | Veszélyes terület | ×              | Biztonságos terület (nem veszélyes<br>terület) |

### 1.2.4 Elektromos szimbólumok

| Szimbólum | Jelentés                    | Szimbólum | Jelentés                                                                                                    |
|-----------|-----------------------------|-----------|----------------------------------------------------------------------------------------------------|
|           | Egyenáram                   | $\sim$    | Váltakozó áram                                                                                                  |
| ~         | Egyenáram és váltakozó áram | <u> </u>  | Földcsatlakozás<br>Földelt kapocs, amely a kezelőt illetően<br>egy földelőrendszeren keresztül van<br>földelve. |

| Szimbólum | Jelentés                                                                                                    |
|-----------|----------------------------------------------------------------------------------------------------|
|           | Potenciálkiegyenlítő csatlakozás (PE: védőföldelés)<br>Földelő csatlakozók, melyeket minden más csatlakozás kialakítása előtt földelni kell.                                                                                                    |
|           | <ul> <li>A földelő csatlakozók a készülék belsejében és külsején helyezkednek el:</li> <li>Belső földelő csatlakozó: a potenciálkiegyenlítés a táphálózathoz van csatlakoztatva.</li> <li>Külső földelő csatlakozó: a készüléket az üzem földelő rendszeréhez csatlakoztatja.</li> </ul> |

### 1.2.5 SmartBlue alkalmazás ikonjai

| Ikon    | Jelentés                 |
|---------|--------------------------|
|         | SmartBlue                |
| 0       | Elérhető terepi eszközök |
| A       | Kezdőlap                 |
|         | Menü                     |
| (i) the | Beállítások              |

### 1.3 Kifejezések és rövidítések

| Kifejezés              | Leírás                                                                                                    |
|------------------------|----------------------------------------------------------------------------------------------------|
| DeviceCare             | Univerzális konfigurációs szoftver Endress+Hauser HART, PROFIBUS, FOUNDATION Fieldbus<br>és Ethernet terepi eszközökhöz |
| DTM                    | Eszköztípus-kezelő                                                                                                    |
| FieldCare              | Skálázható szoftvereszköz eszközkonfigurációhoz és integrált üzemi eszközgazdálkodási<br>megoldásokhoz                  |
| Huroktáplálású adapter | Huroktáplálású adapter                                                                                                  |

### 1.4 Érvényes verziók

| Összetevő | Változat |
|-----------|----------|
| Szoftver  | V1.00.xx |
| Hardver   | V1.00.xx |

### 1.5 Dokumentáció

#### FieldPort SWA50

Műszaki információk, TI01468S

#### 1.5.1 Biztonsági utasítások (XA)

A jóváhagyástól függően a következő biztonsági utasításokat (XA) mellékeltük az eszközhöz. Ezek a Használati útmutató szerves részét képezik.

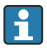

Az adattábla feltünteti az eszközre vonatkozó Biztonsági utasításokat (XA).

# 1.6 Bejegyzett védjegyek

### WirelessHART®

A FieldComm Group bejegyzett védjegye, Austin, Texas, USA

### HART®

A FieldComm Group bejegyzett védjegye, Austin, Texas, USA

### Bluetooth®

A *Bluetooth*<sup>®</sup> szómegjelölés és a logók a Bluetooth SIG, Inc. tulajdonában álló bejegyzett védjegyek, és az Endress+Hauser általi bármilyen felhasználásuk engedéllyel történik. Más védjegyek és kereskedelmi nevek a megfelelő jogtulajdonosok védjegyei és kereskedelmi nevei.

### Apple®

Az Apple, az Apple logó, az iPhone és az iPod touch az Apple Inc. védjegyei az Egyesült Államokban és más országokban. Az App Store az Apple Inc. szolgáltatási védjegye.

### Android®

Az Android, a Google Play és a Google Play logó a Google Inc. védjegye.

# 2 Alapvető biztonsági utasítások

### 2.1 A személyzetre vonatkozó követelmények

A személyzetnek az alábbi követelményeket kell teljesítenie a feladatai elvégzése érdekében:

- Szakképzett szakemberek: megfelelő szakképesítéssel rendelkeznek ehhez a specifikus feladathoz és az Endress+Hauser általi képzésben részesültek. Az Endress+Hauser szakszerviz szakértői.
- ► A személyzetnek rendelkeznie kell az üzem tulajdonosának/üzemeltetőjének engedélyével.
- A személyzetnek ismernie kell a regionális és nemzeti szabályokat.
- A munka megkezdése előtt: elolvassák és értelmezik az útmutató, a kiegészítő dokumentáció, valamint a tanúsítványok szerinti utasításokat (az alkalmazástól függően).
- A személyzetnek be kell tartania az utasításokat és az általános szabályokat.

### 2.2 Rendeltetésszerű használat

A FieldPort SWA50 egy huroktáplálású adapter, mely a csatlakoztatott HART terepi eszköz HART jelét egy megbízható és titkosított WirelessHART jellé alakítja át. A FieldPort SWA50 utólag is felszerelhető minden 2 vagy 4 vezetékes HART terepi eszközre.

A Bluetooth jel vezérlési funkcióval is rendelkező biztonsági alkalmazások esetén nem használható a vezetékek helyett.

### Helytelen használat

A nem rendeltetésszerű használat veszélyeztetheti a biztonságot. A gyártó nem felel a nem megfelelő vagy nem rendeltetésszerű használatból eredő károkért.

### 2.3 Munkahelyi biztonság

Az eszközön és az eszközzel végzett munkák esetén:

A szükséges személyi védőfelszerelést a szövetségi/nemzeti előírások szerint kell viselni.

# 2.4 Üzembiztonság

Sérülésveszély!

- ► Csak akkor működtesse az eszközt, ha az megfelelő műszaki állapotban van és hibamentes.
- ► Az üzemeltető felel az eszköz zavartalan működéséért.

## 2.5 Termékbiztonság

Ez az eszköz a jó műszaki gyakorlatnak megfelelően a legmagasabb szintű biztonsági követelményeknek való megfelelés szerint lett kialakítva és tesztelve, ezáltal biztonságosan üzemeltethető állapotban hagyta el a gyárat.

Az eszköz megfelel az általános biztonsági előírásoknak és jogi követelményeknek. Az eszközspecifikus EU-megfelelőségi nyilatkozatban felsorolt EU/EK-irányelveknek is megfelel. Az Endress+Hauser ezt a CE-jelölés feltüntetésével erősíti meg az eszközön.

# 2.6 Informatikai biztonság

Csak akkor nyújtunk garanciát, ha a készüléket a Használati útmutatóban leírt módon telepíti és használja. Az eszköz az eszközbeállítások véletlen megváltoztatása elleni biztonsági mechanizmusokkal van ellátva.

A felhasználói biztonsági előírásokkal összhangban lévő informatikai biztonsági intézkedéseket, amelyek célja, hogy kiegészítő védelmet nyújtsanak az eszköz és az eszköz-adatátvitel szempontjából, maguknak a felhasználóknak kell végrehajtaniuk.

# 2.7 Eszközspecifikus informatikai biztonság

### 2.7.1 Hozzáférés Bluetooth® vezeték nélküli technológiával

# A Bluetooth® vezeték nélküli technológiával történő jelátvitel a Fraunhofer AISEC által tesztelt kriptográfiai technikát használja.

- Specifikus Endress+Hauser eszközök vagy SmartBlue alkalmazás nélkül Bluetooth<sup>®</sup> kapcsolat nem lehetséges.
- **Egy** FieldPort SWA50 eszköz és **egy** okostelefon vagy táblagép között csak egy pont-pont kapcsolat hozható létre.
- A hardveres zárolást kezelőeszközökkel nem lehet letiltani vagy megkerülni.

# 3 Termékleírás

# 3.1 Funkció

A FieldPort SWA50 a csatlakoztatott HART terepi eszköz HART jelét egy megbízható és titkosított Bluetooth® vagy WirelessHART jellé alakítja át. A FieldPort SWA50 utólag is felszerelhető minden 2- vagy 4-vezetékes HART terepi eszközre.

Az Endress+Hauser SmartBlue alkalmazással és az Endress+Hauser Field Xpert segítségével a következő lehetőségek állnak rendelkezésére:

- A FieldPort SWA50 konfigurálása
- A csatlakoztatott HART terepi eszköz mért értékeinek megjelenítése
- Az aktuális kombinált állapot megjelenítése, amely a FieldPort SWA50 állapotát és a csatlakoztatott HART terepi eszköz állapotát fedi.

A HART terepi eszközök a FieldPort SWA50 és a FieldEdge eszköz segítségével csatlakoztathatók a Netilion Cloud-hoz.

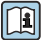

Részletes információ a Netilion Cloud-ról: https://netilion.endress.com

A WirelessHART verziójú FieldPort SWA50 az Endress+Hauser WirelessHART Fieldgate SWG70 vagy bármilyen kompatibilis WirelessHART gateway segítségével beintegrálható egy WirelessHART hálózatba. További információkat Endress+Hauser értékesítési központjában kaphat: www.addresses.endress.com.

Továbbá a WirelessHART verzió az alábbiak szerint működtethető:

- Helyi konfigurálás FieldCare SFE500 vagy FieldPort SWA50-hez való DTM-en keresztüli DeviceCare segítségével
- Távoli konfigurálás WirelessHART-on (Fieldgate SWG70) keresztüli FieldCare SFE500 segítségével és FieldPort SWA50-hez és Fieldgate SWG70-hez való DTM segítségével

### ÉRTESÍTÉS

#### Vezérlési funkcióval is rendelkező biztonsági alkalmazások WirelessHART jellel

A biztonsági alkalmazás nemkívánatos viselkedése

 Ne használjon vezeték nélküli, például WirelessHART jelet vezérlési funkcióval is rendelkező biztonsági alkalmazásban.

## 3.2 A FieldPort SWA50 WirelessHART verzió rendszerarchitektúrája

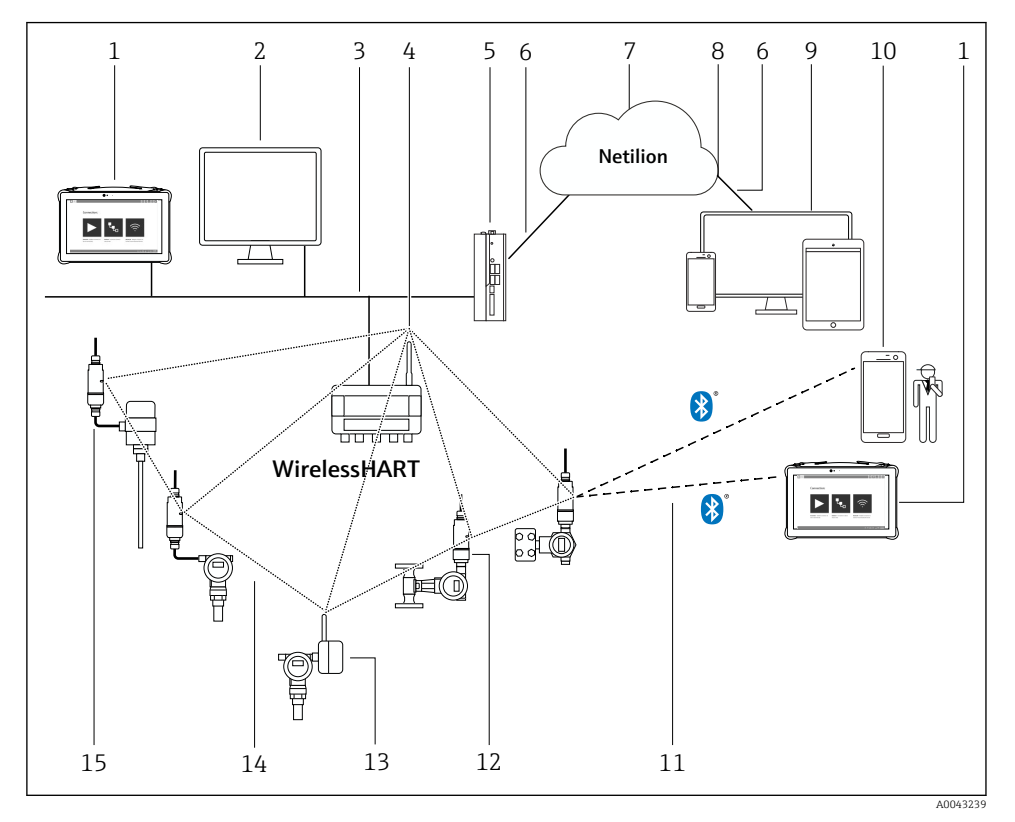

#### I Az SWA50 WirelessHART verzió rendszerarchitektúrája

- 1 Endress+Hauser Field Xpert, pl. SMTxx
- 2 Host alkalmazás / FieldCare SFE500
- 3 Ethernet kommunikáció
- 4 WirelessHART-Fieldgate, pl. SWG70
- 5 FieldEdge SGC500
- 6 https internetkapcsolat
- 7 Netilion Cloud
- 8 Alkalmazásprogramozási felület (API)
- 9 Internetböngésző alapú Netilion Service alkalmazás vagy felhasználói alkalmazás
- 10 Endress+Hauser SmartBlue alkalmazás
- 11 Titkosított vezeték nélküli csatlakozás Bluetooth® segítségével
- 12 HART terepi eszköz FieldPort SWA50-nel, közvetlen felszerelés
- 13 HART terepi eszköz WirelessHART adapterrel, pl. SWA70
- 14 Titkosított, vezeték nélküli csatlakozás WirelessHART segítségével
- 15 HART terepi eszköz FieldPort SWA50-nel, távoli felszerelés

# 4 Átvétel és termékazonosítás

# 4.1 Átvétel

- Ellenőrizze a csomagolást, hogy nincsenek-e rajta a szállítás során keletkezett sérülések
- Óvatosan nyissa ki a csomagolást
- Ellenőrizze a tartalmat, hogy láthatóak-e rajta sérülések
- Ellenőrizze, hogy a csomag hiánytalan-e
- Őrizze meg az összes mellékelt dokumentumot

Az eszközt nem szabad üzembe helyezni, ha a csomag tartalmát sérültnek találja. Ebben az esetben kérjük, lépjen kapcsolatba az Endress+Hauser értékesítési központjával: www.addresses.endress.com

Ha lehetséges, az eszközt az eredeti csomagolásában juttassa vissza az Endress+Hauser számára.

A csomag tartalma

- FieldPort SWA50
- Kábeltömszelencék a megrendelt verzió szerint
- Opcionális: rögzítő konzol

A dokumentáció a szállítmány része

- Rövid használati útmutató
- A megrendelt verziótól függően: Biztonsági utasítások

### 4.2 Termékazonosítás

### 4.2.1 Adattábla

Az eszköz adattáblája a házon található.

Az eszközzel kapcsolatos további információk az alábbiak szerint állnak rendelkezésre:

- Adja meg az adattáblán feltüntetett sorozatszámot a Device Viewer-ben (www.endress.com
   → Product tools → Access device specific information → Device Viewer (from the serial
   number to device information and documentation) → Select option → Enter serial number):
   ekkor megjelenik az eszközre vonatkozó összes információ.
- Adja meg az adattáblán feltüntetett sorozatszámot az Endress+Hauser Operations App-ba: ekkor megjelenik az eszközre vonatkozó összes információ.

### 4.2.2 A gyártó címe

Endress+Hauser SE+Co. KG

Hauptstraße 1

79689 Maulburg

Németország

www.endress.com

# 4.3 Tárolás és szállítás

- Az alkatrészek olyan módon vannak becsomagolva, hogy tárolás és szállítás közben teljesen védve legyenek az ütődésekkel szemben.
- Az engedélyezett tárolási hőmérséklet –40 ... +85 °C (–40 ... 185 °F).
- Az alkatrészeket az eredeti csomagolásukban, száraz helyen tárolja.
- Amennyiben lehetséges, csak az eredeti csomagolásukban szállítsa az alkatrészeket.

# 5 Felszerelés

### 5.1 Szerelési utasítások

- Ügyeljen a beállításra és a hatótávolságra.  $\rightarrow~\boxtimes~11$
- Tartsa be a falaktól és a csövektől mért legalább 6 cm távolságot. Figyeljen a Fresnel zóna kiterjedésére.
- Ne szerelje fel a készüléket nagyfeszültségű készülékek közvetlen közelében.
- A jobb kapcsolat érdekében a FieldPort SWA50-et egy WirelessHART FieldPort (mint pl. SWA50, SWA70, vagy egy WirelessHART gateway, pl. Fieldgate SWG70) látóterébe szerelje fel.
- Ügyeljen a rezgések hatására a beszerelési helyen.

A hatótávolsággal és a rezgésállósággal kapcsolatos részletes információkért lásd a FieldPort SWA50 Műszaki információit → 🗎 5

Javasoljuk, hogy védje a FieldPort SWA50-et a csapadék és közvetlen napsugárzás hatásai ellen. Annak érdekében, hogy jelminőség ne romoljon, ne használjon fém burkolatot.

# 5.2 Hatótávolság

A hatótávolság a FieldPort SWA50 beállításától, a felszerelési helytől és a környezeti feltételektől függ.

Mivel a WirelessHART gateway vagy a FieldEdge antennája általában függőlegesen van beállítva, javasoljuk, hogy a FieldPort SWA50-et is függőlegesen szerelje fel. Ha az antennákat másképp állítják be, az nagymértékben csökkentheti az antenna hatótávolságát.

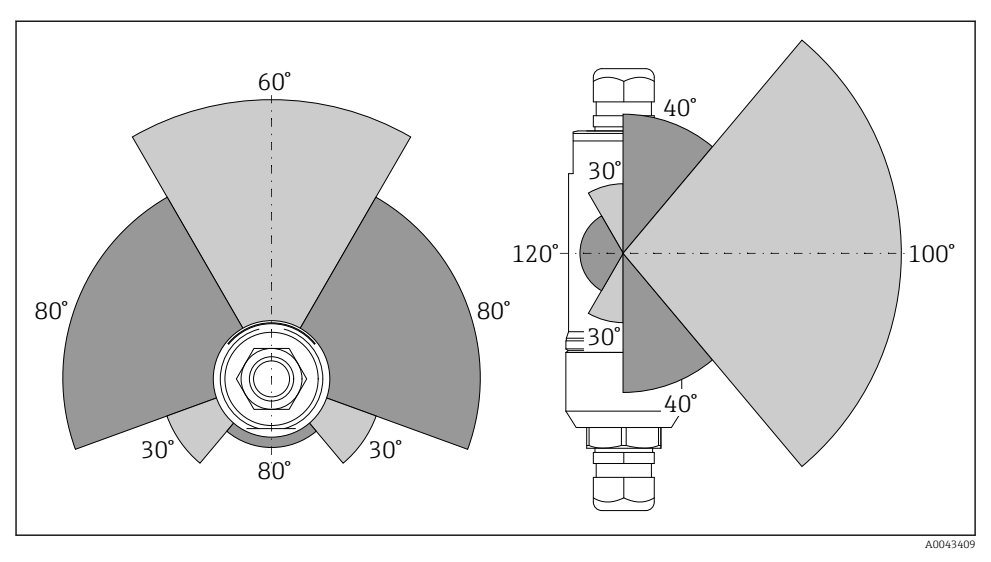

E 2 Különböző hatótávolságok az átviteli ablak helyzetétől függően

#### Bluetooth

Akár 40 m akadályok nélkül, ha a FieldPort SWA50 optimálisan van beállítva

### WirelessHART (vezeték nélküli HART)

Akár 200 m akadályok nélkül, ha a FieldPort SWA50 optimálisan van beállítva

### 5.3 Szerelési módszerek

### 5.3.1 "Közvetlen felszerelésű" változat

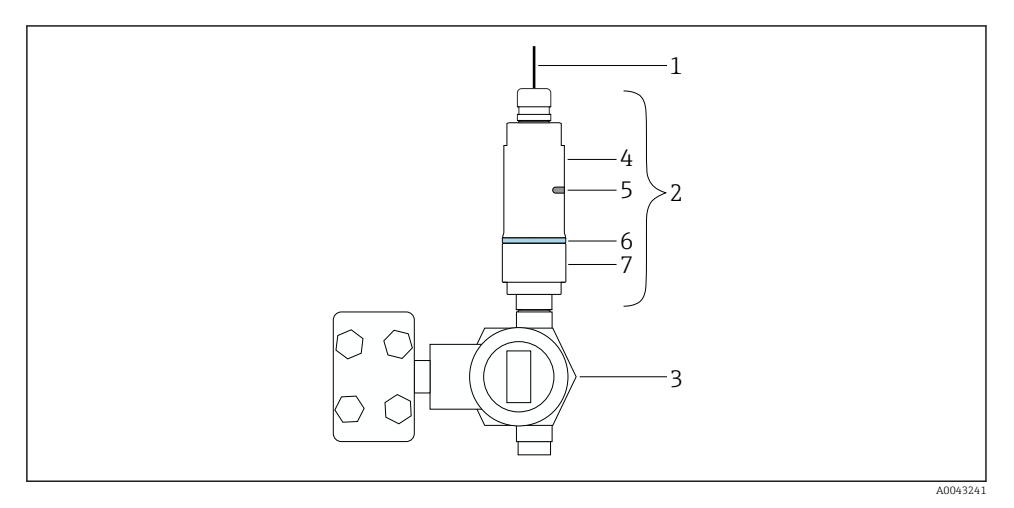

- 🛃 3 Példa a közvetlen felszerelésre
- 1 Kábel
- 2 FieldPort SWA50 "közvetlen felszerelésű" változata
- 3 HART terepi eszköz
- 4 Alsó házrész
- 5 Átviteli ablak
- 6 Konstrukciós gyűrű
- 7 Felső házrész

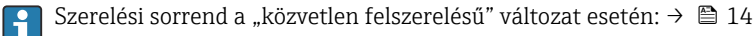

### 5.3.2 "Távoli felszerelésű" változat

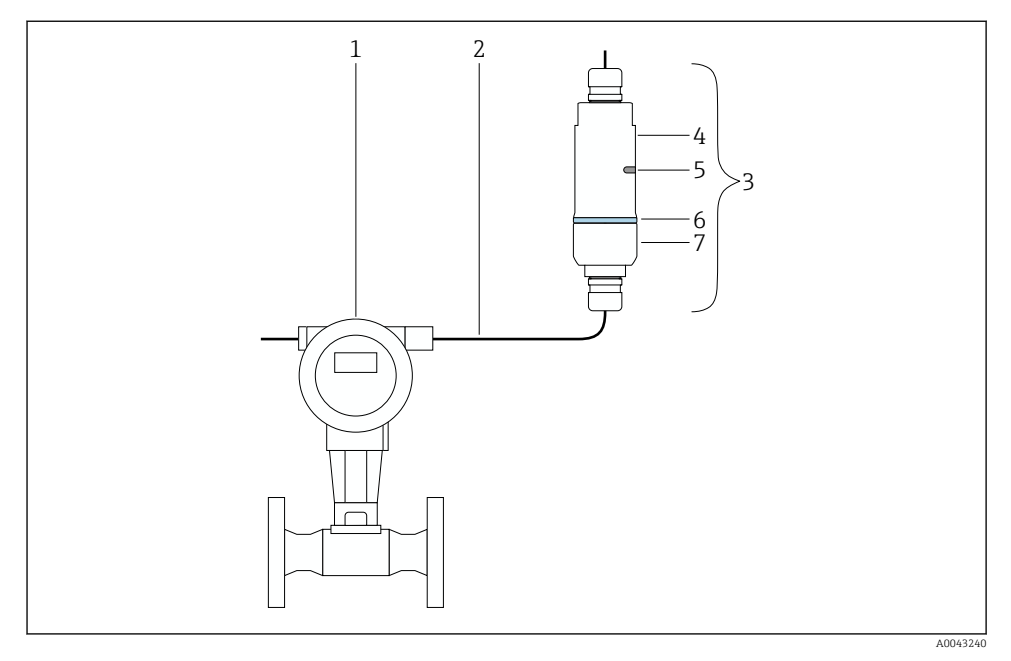

- 🖻 4 Példa a távoli felszerelésre
- 1 HART terepi eszköz
- 2 Kábel
- 3 FieldPort SWA50 "távoli felszerelésű" változat
- 4 Alsó házrész
- 5 Átviteli ablak
- 6 Konstrukciós gyűrű
- 7 Felső házrész

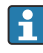

Távoli felszereléshez az opcionális rögzítőkonzol használatát javasoljuk. Alternatív megoldásként a távoli verziót csőbilincsekkel is rögzítheti.

Szerelési sorrend a "távoli felszerelésű" változat esetén: → 🖺 25

### 5.4 A "közvetlen felszerelésű" változat felszerelése

### ÉRTESÍTÉS

#### Sérült tömítések.

Az IP védettség már nem garantált.

▶ Ne sértse meg a tömítéseket.

### ÉRTESÍTÉS

### Feszültség alatt van a beépítés során.

A készülék lehetséges károsodása.

- Beépítés előtt kapcsolja ki a tápfeszültséget.
- ▶ Ellenőrizze, hogy az eszköz áramtalanítva van-e.
- Biztosítsa ki a visszakapcsolás ellen.

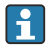

"Közvetlen felszerelés" áttekintése: <br/>  $\Rightarrow \ \blacksquare \ 13$ 

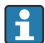

Elektromos csatlakozás: → 🖺 36

#### Szükséges szerszámok

- AF24 kulcs
- AF36 kulcs

#### A FieldPort SWA50 felszerelése

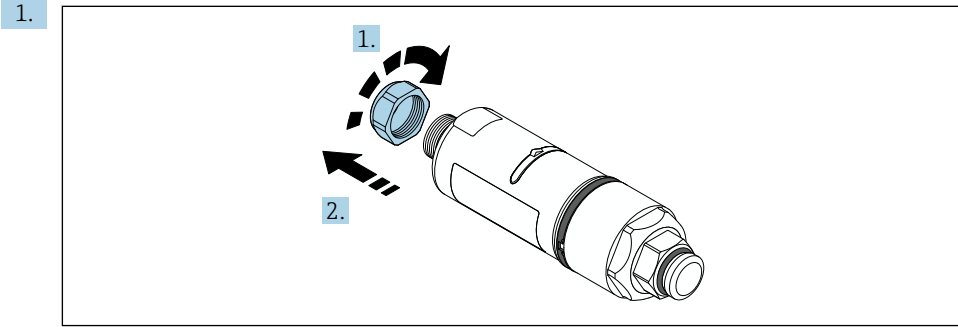

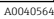

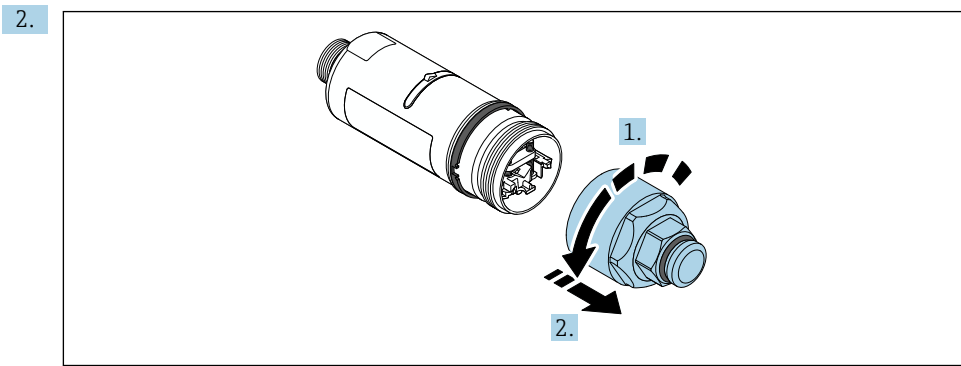

A0040565

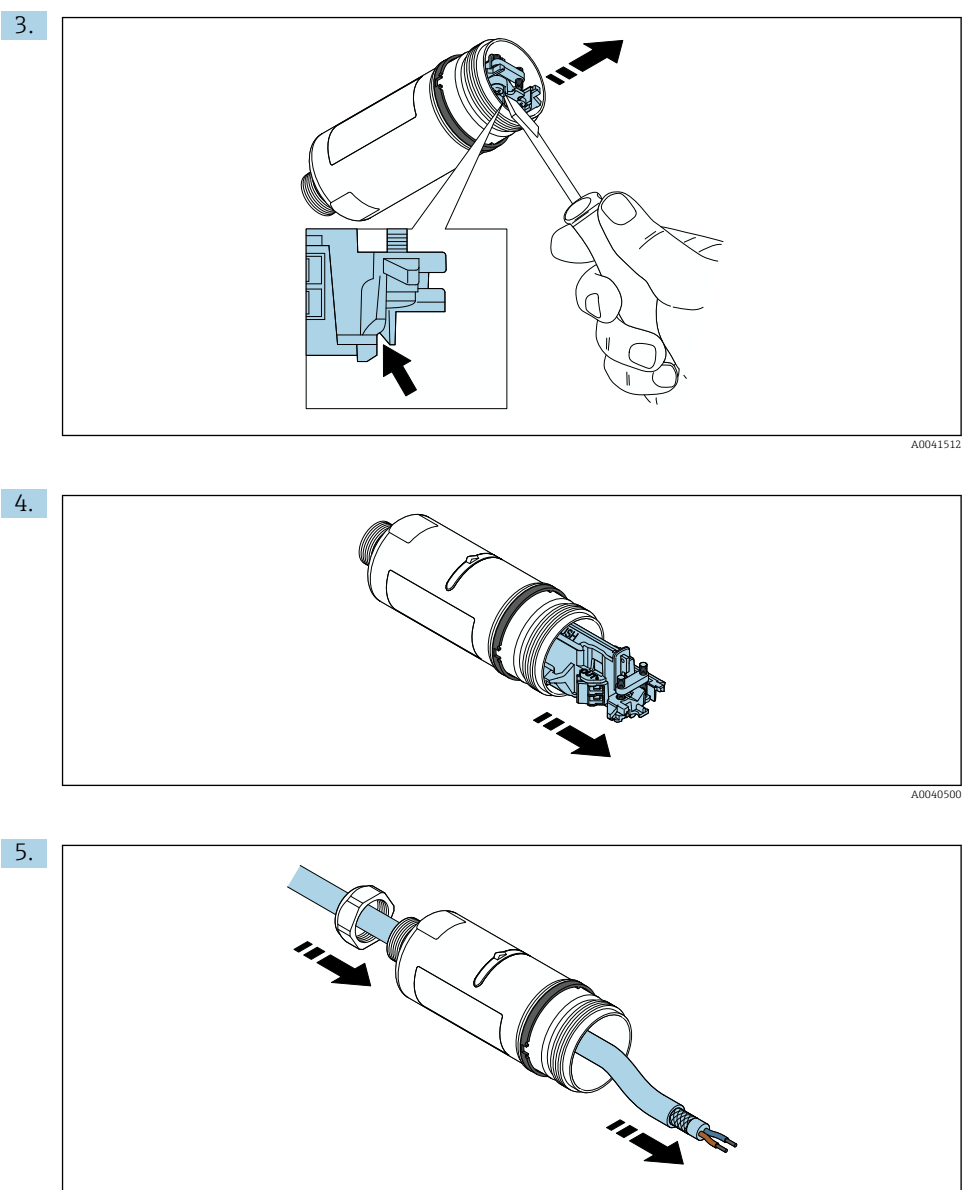

A0040502

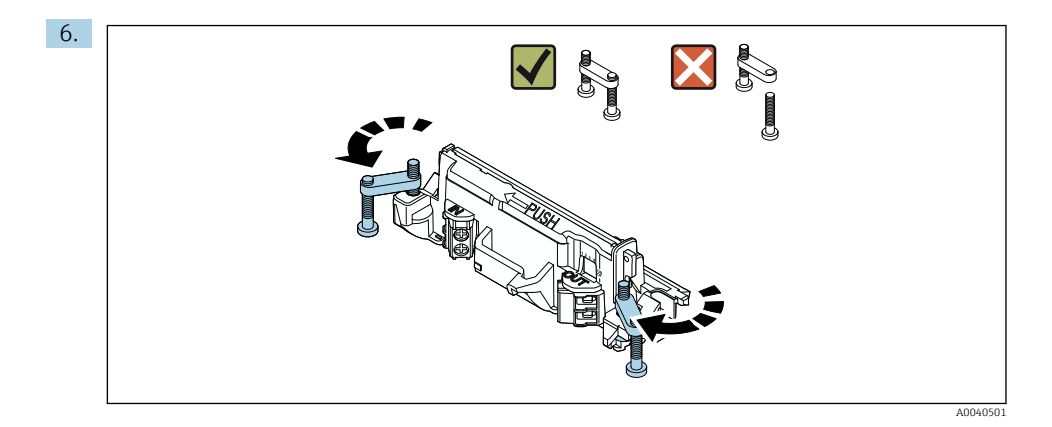

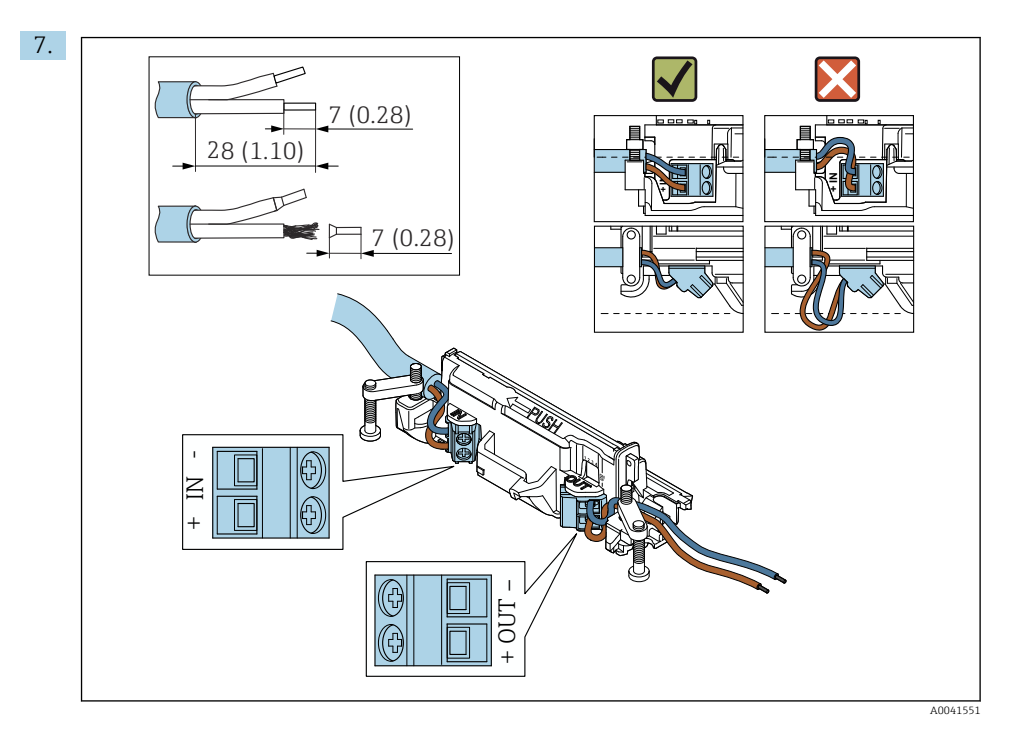

Győződjön meg arról, hogy a kábelmagok elég hosszúak ahhoz, hogy a terepi eszközben csatlakoztathatók legyenek. Ne rövidítse le a kábelmagokat a szükséges hosszúságra, amíg be nem köti őket a terepi eszközbe.

i

Ha árnyékolt kábelhez tömszelencét használ, ügyeljen a vezeték csupaszolására vonatkozó információkra → 🗎 37.

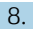

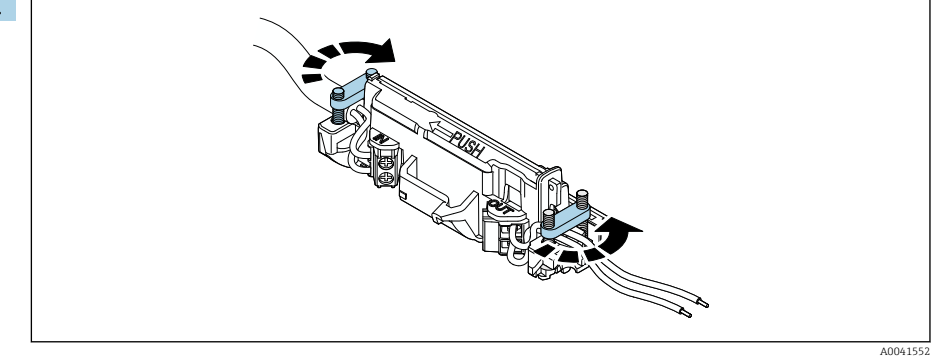

Húzza meg a csavarokat a tehermentesítés érdekében. Nyomaték: 0,4 Nm  $\pm$  0,04 Nm

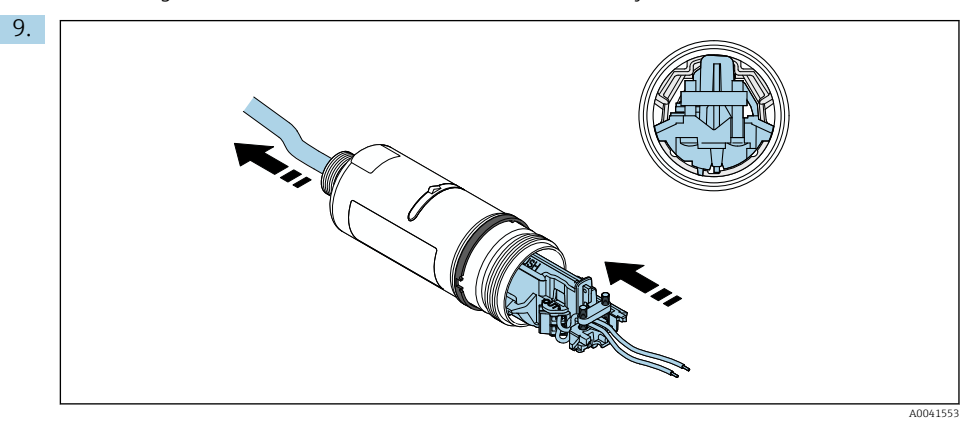

Csúsztassa az elektronikus betétet a ház belsejében lévő vezetőbe.

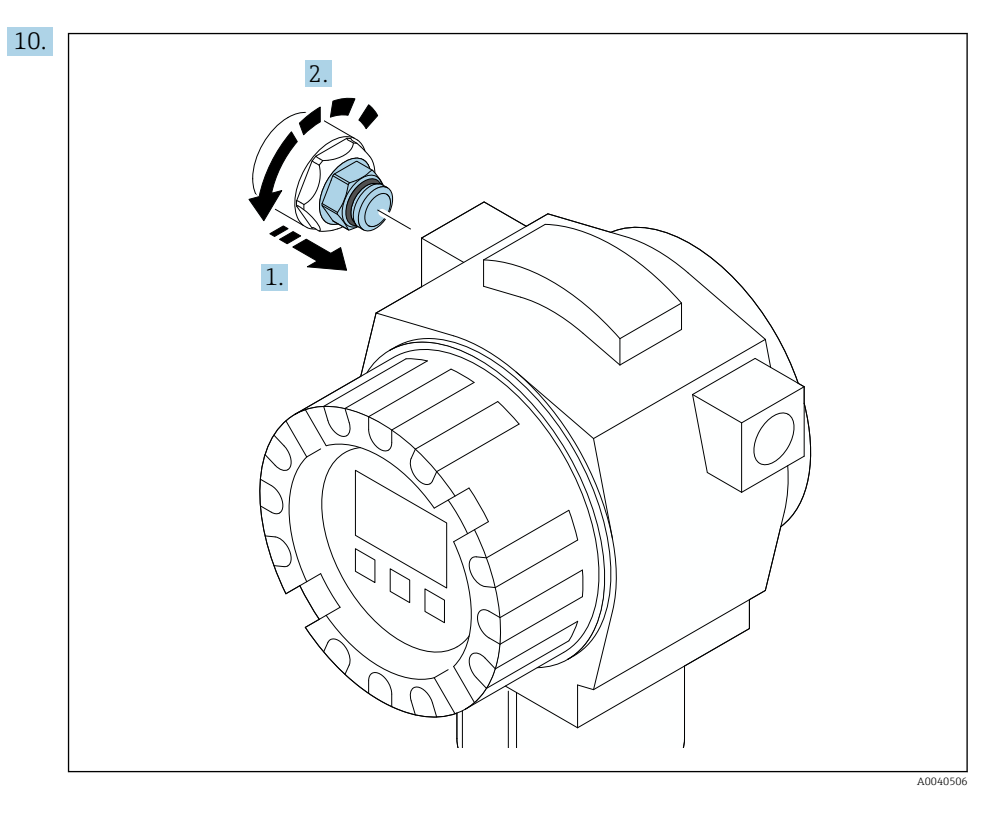

A nyomatékkal kapcsolatos információkat lásd a terepi eszköz dokumentációjában.

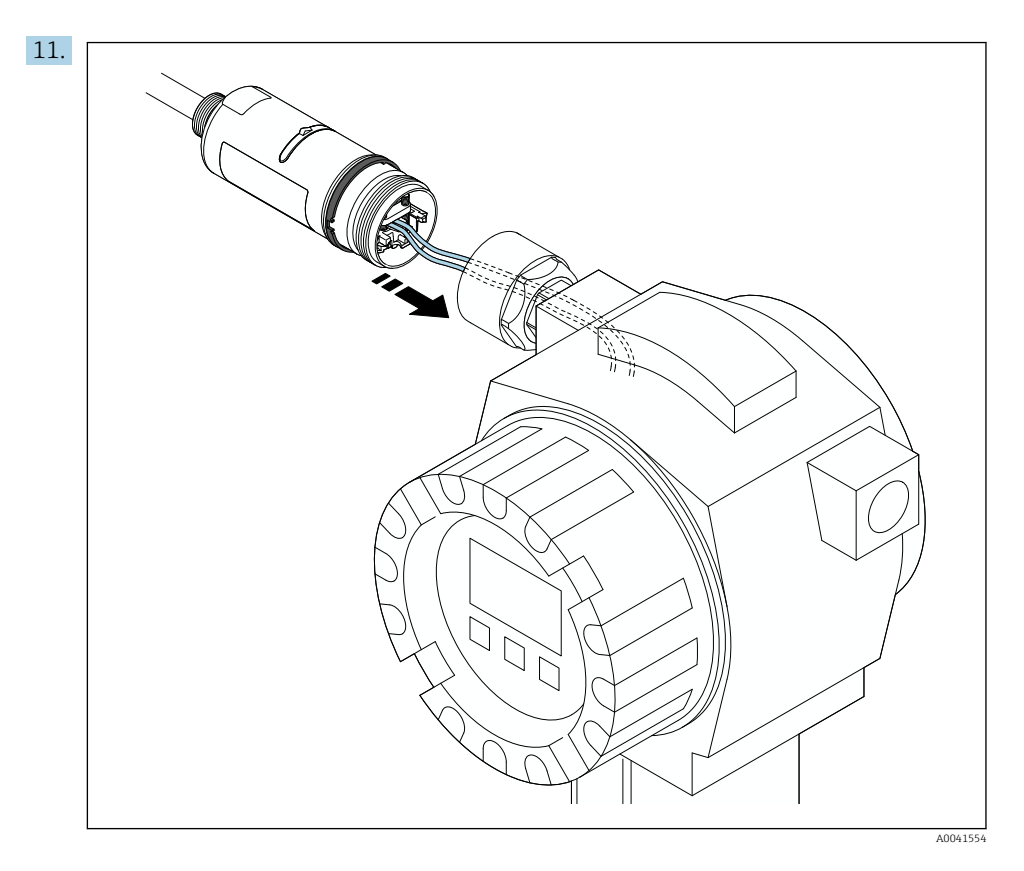

Győződjön meg arról, hogy a kábelmagok elég hosszúak ahhoz, hogy a terepi eszközben csatlakoztathatók legyenek. A terepi eszközben a szükséges hosszra rövidítse le a kábelmagokat.

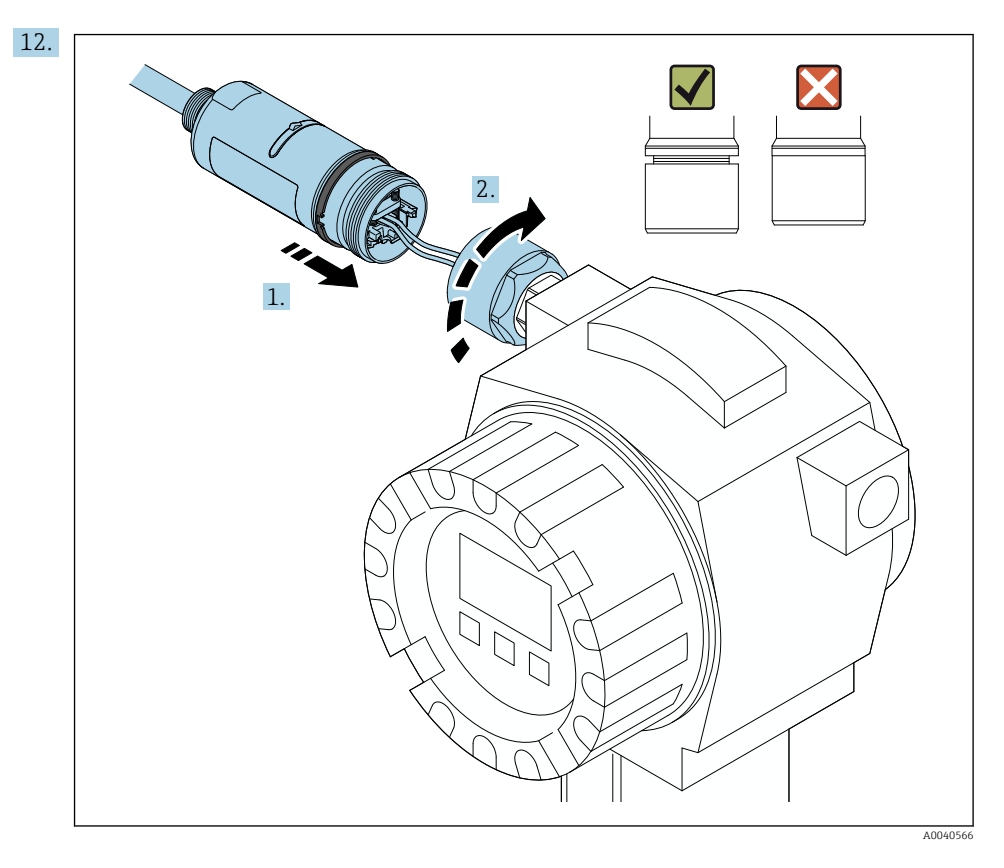

Még ne húzza meg a felső házrészt, hogy továbbra is elforgathassa az alsó házrészt.

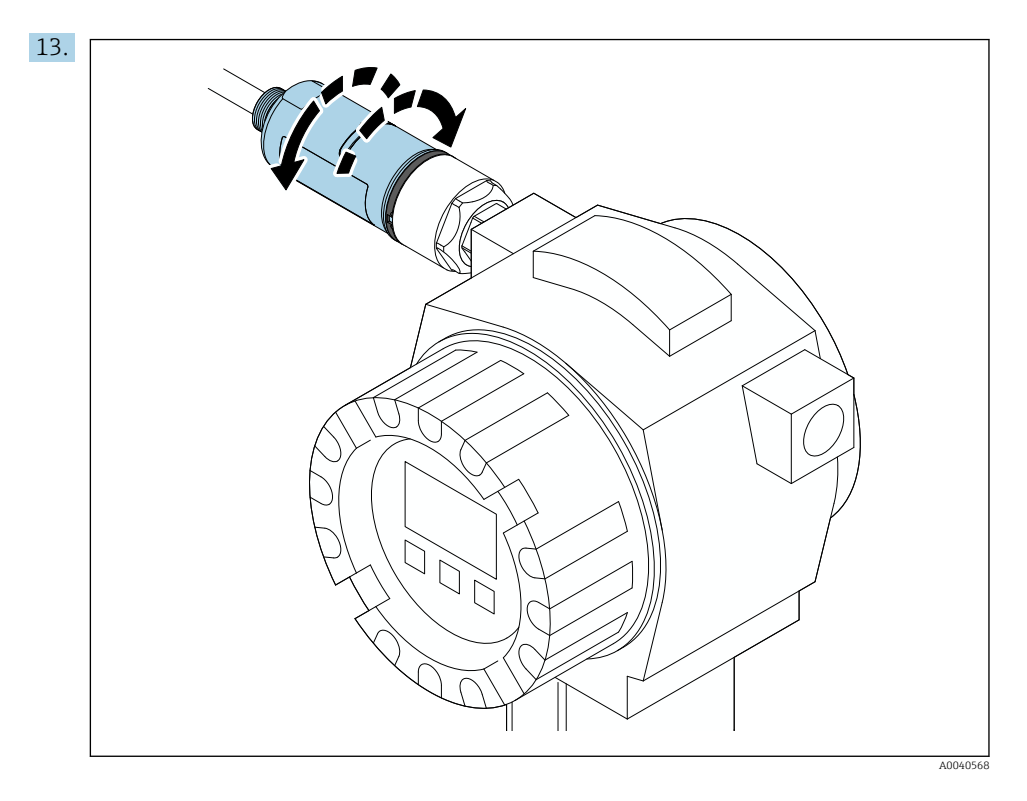

Igazítsa hozzá a ház alsó részét az átviteli ablakhoz a hálózati architektúrának megfelelően  $\rightarrow~\textcircled{}$ 11.

A huzaltörések elkerülése érdekében a ház alsó részét legfeljebb ± 180°-kal forgassa el.

H

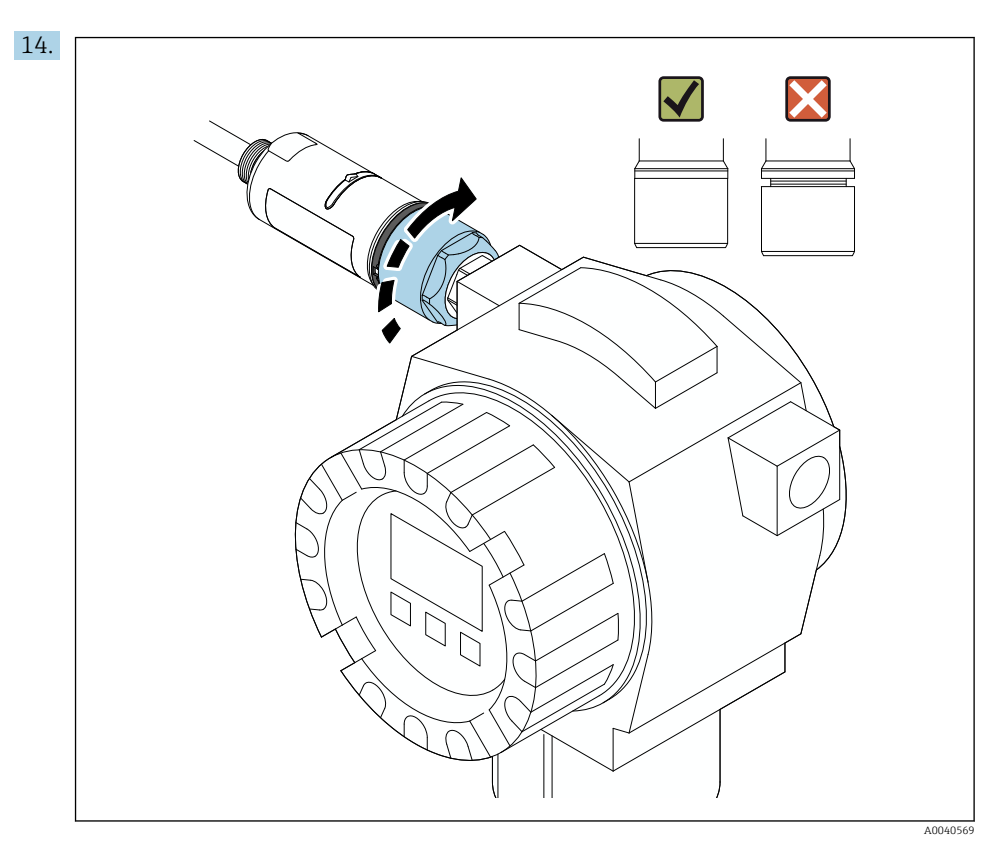

Annyira húzza meg a felső házrészt, hogy a kék állítógyűrű ezután is elforgatható legyen. Nyomaték: 5 Nm  $\pm$  0,05 Nm

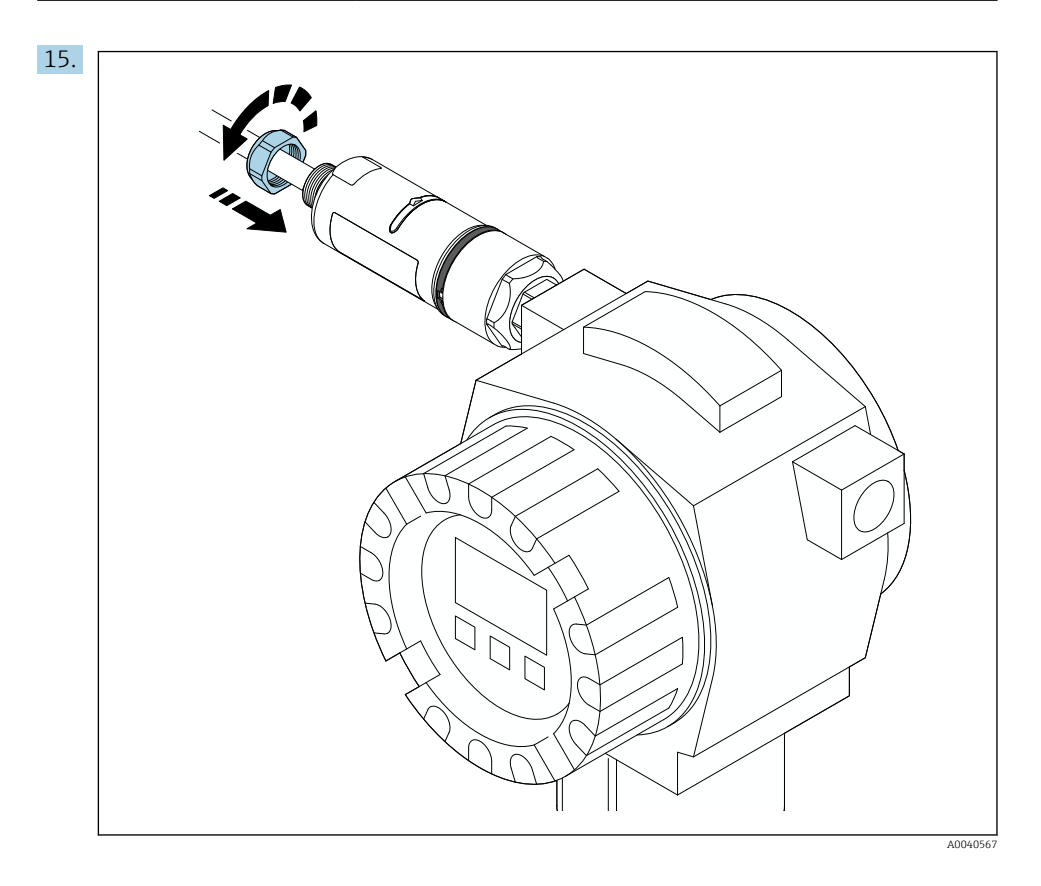

**16**. Végezze el az üzembe helyezést  $\rightarrow \triangleq 44$ .

# 5.5 A "távoli felszerelésű" változat felszerelése

### ÉRTESÍTÉS

### Sérült tömítés.

Az IP védettség már nem garantált.

► Ne sértse meg a tömítést.

### ÉRTESÍTÉS

### Feszültség alatt van a beépítés során.

A készülék lehetséges károsodása.

- Beépítés előtt kapcsolja ki a tápfeszültséget.
- Ellenőrizze, hogy az eszköz áramtalanítva van-e.
- Biztosítsa ki a visszakapcsolás ellen.

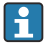

A "távoli felszerelés" áttekintése: <br/>  $\Rightarrow$  🖺 13

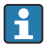

Elektromos csatlakozás: → 🗎 36

#### Szükséges szerszámok

- AF27 kulcs
- AF36 kulcs

#### A FieldPort SWA50 felszerelése

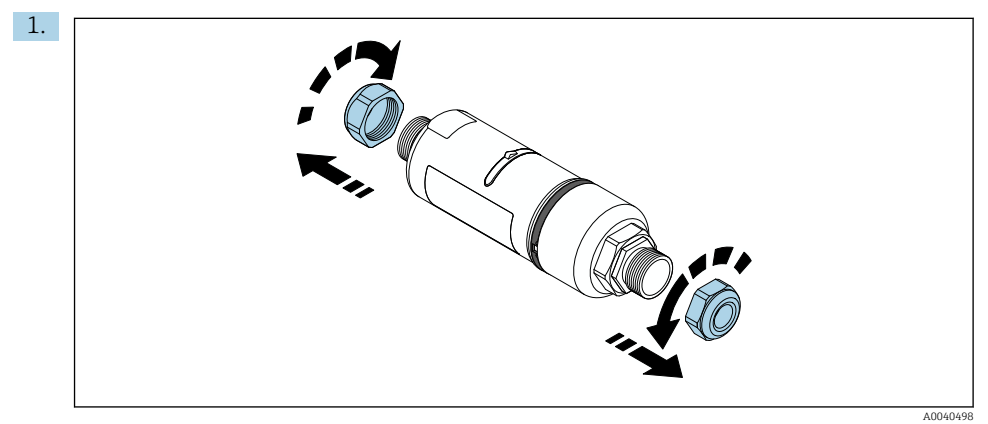

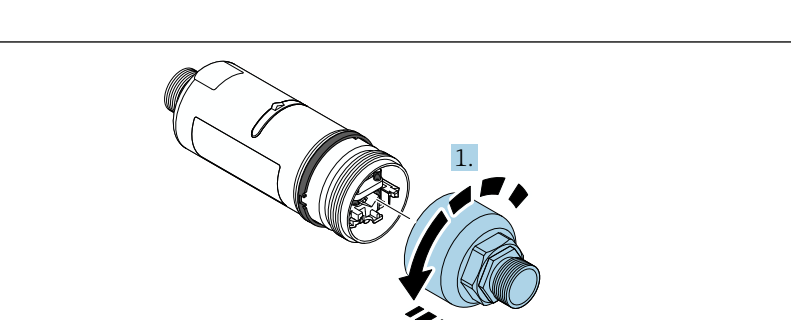

A0040499

2.

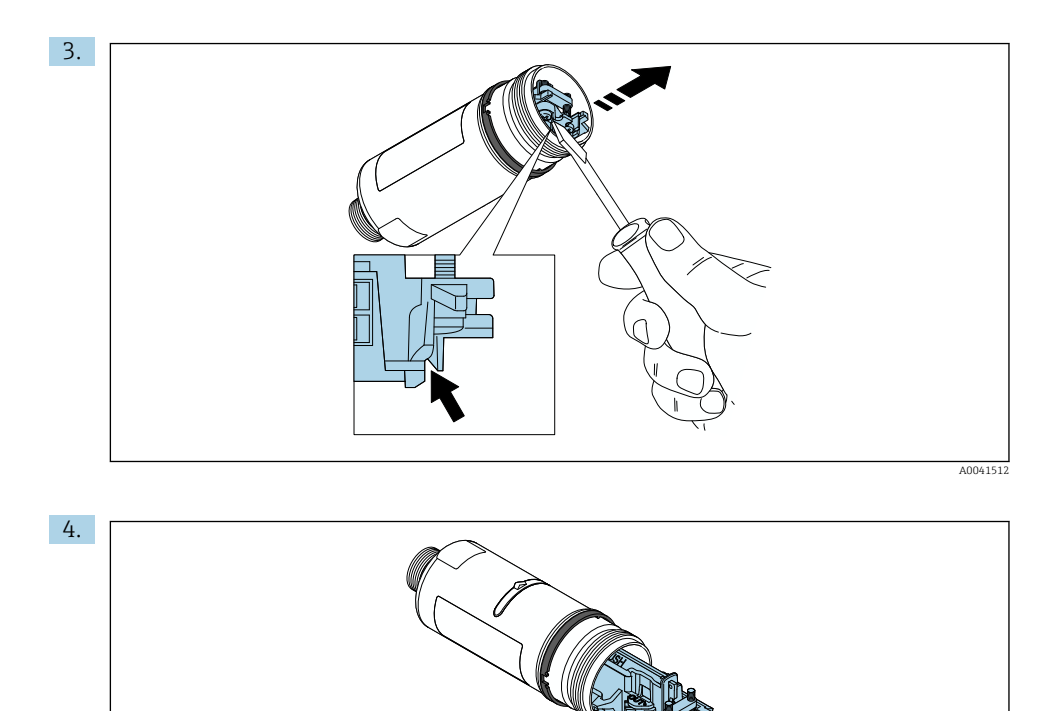

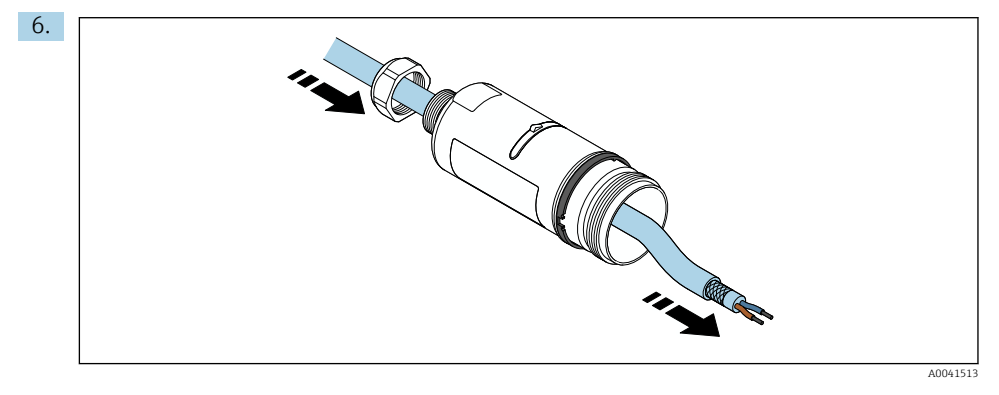

A0040500

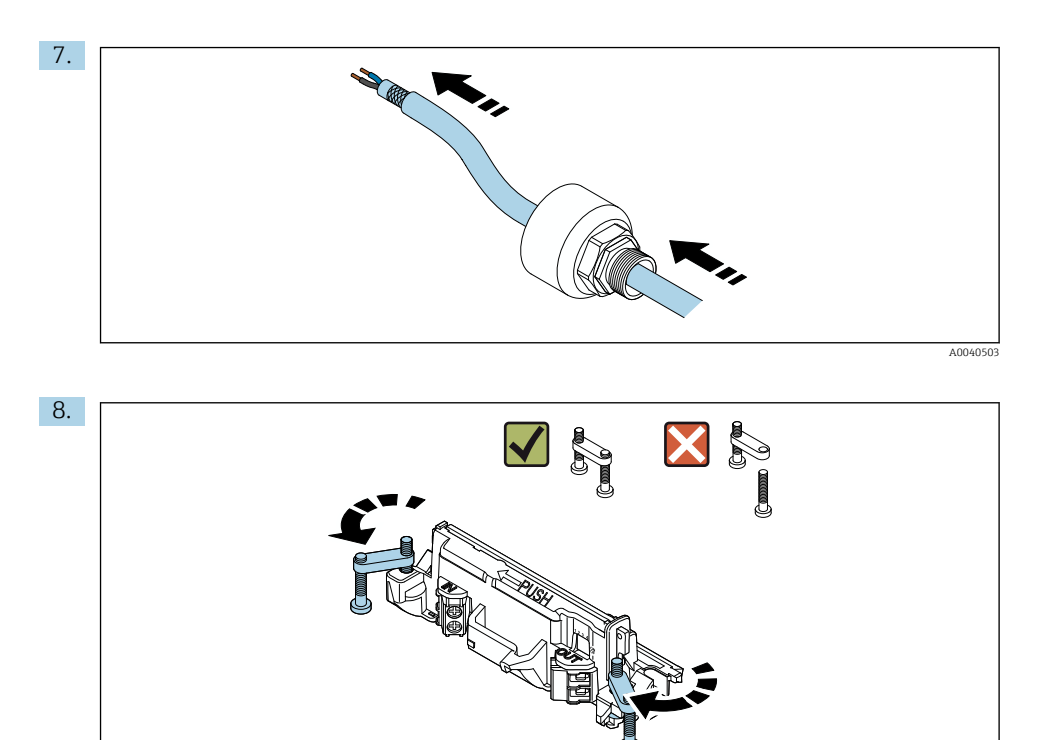

A0040501

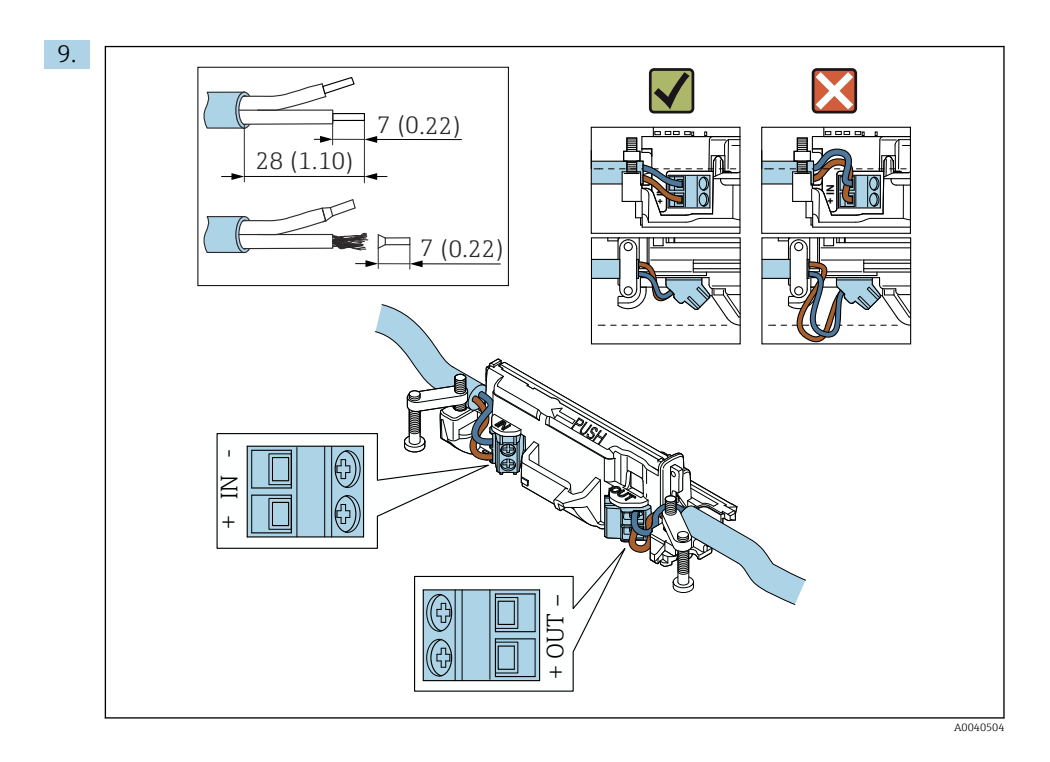

Ha árnyékolt kábelhez tömszelencét használ, ügyeljen a vezeték csupaszolására vonatkozó információkra  $\rightarrow \cong 37$ .

- Elektromos csatlakozás a FieldPort SWA50-hez HART terepi eszköz nélkül: → 🖺 40

H

f

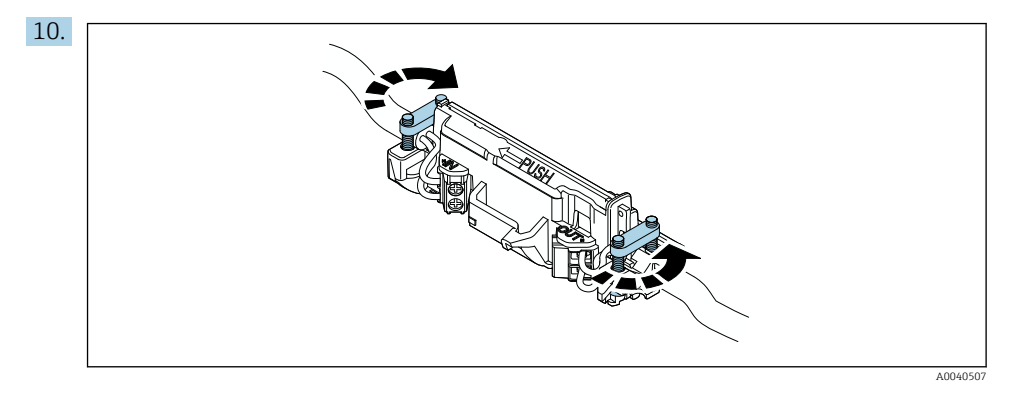

Húzza meg a csavarokat a tehermentesítés érdekében. Nyomaték: 0,4 Nm  $\pm$  0,04 Nm

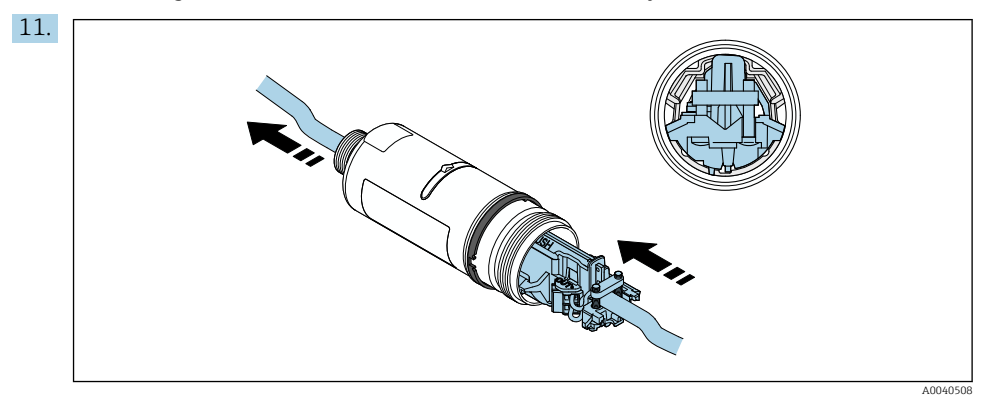

Csúsztassa az elektronikus betétet a ház belsejében lévő vezetőbe.

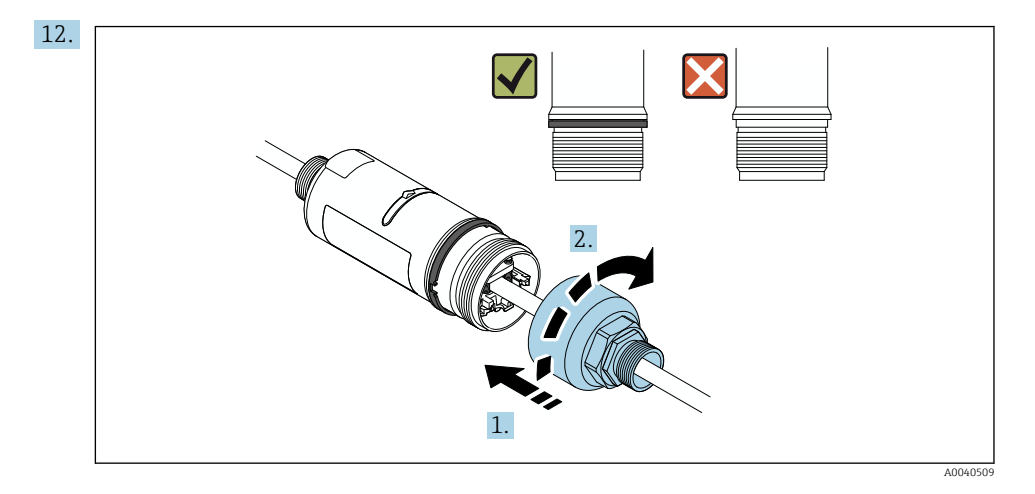

Annyira húzza meg a felső házrészt, hogy a kék állítógyűrű ezután is elforgatható legyen. Nyomaték: 5 Nm  $\pm$  0,05 Nm

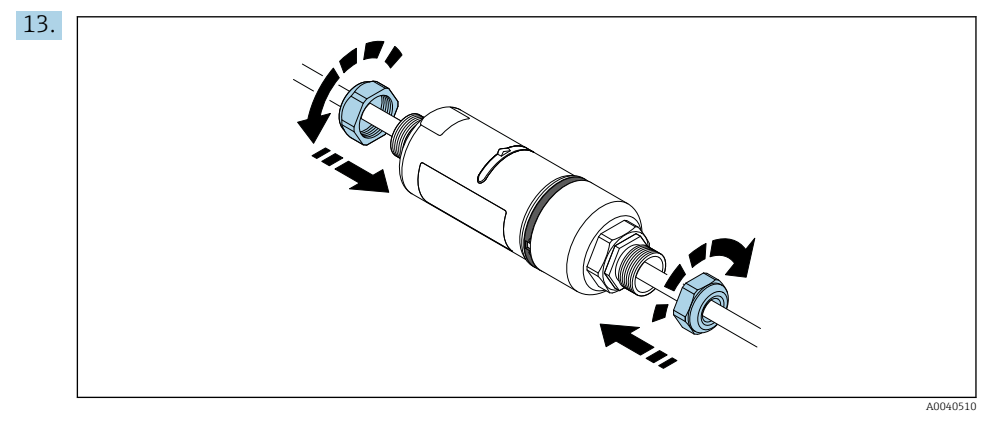

**14.** Végezze el az üzembe helyezést  $\rightarrow \cong$  44.

### 5.6 A FieldPort SWA50 felszerelése rögzítőkonzollal

### 5.6.1 Felszerelési és beigazítási lehetőségek

A rögzítőkonzol a következőképpen szerelhető fel:

- Legfeljebb 65 mm átmérőjű csövekre
- Falakra

-

A FieldPort a következőképpen igazítható be a támasztókonzol segítségével:

- A rögzítőkonzol különböző rögzítési pozíciói révén
- A támasztókonzol elforgatásával

Ügyeljen a beállításra és a hatótávolságra → 🖺 11.

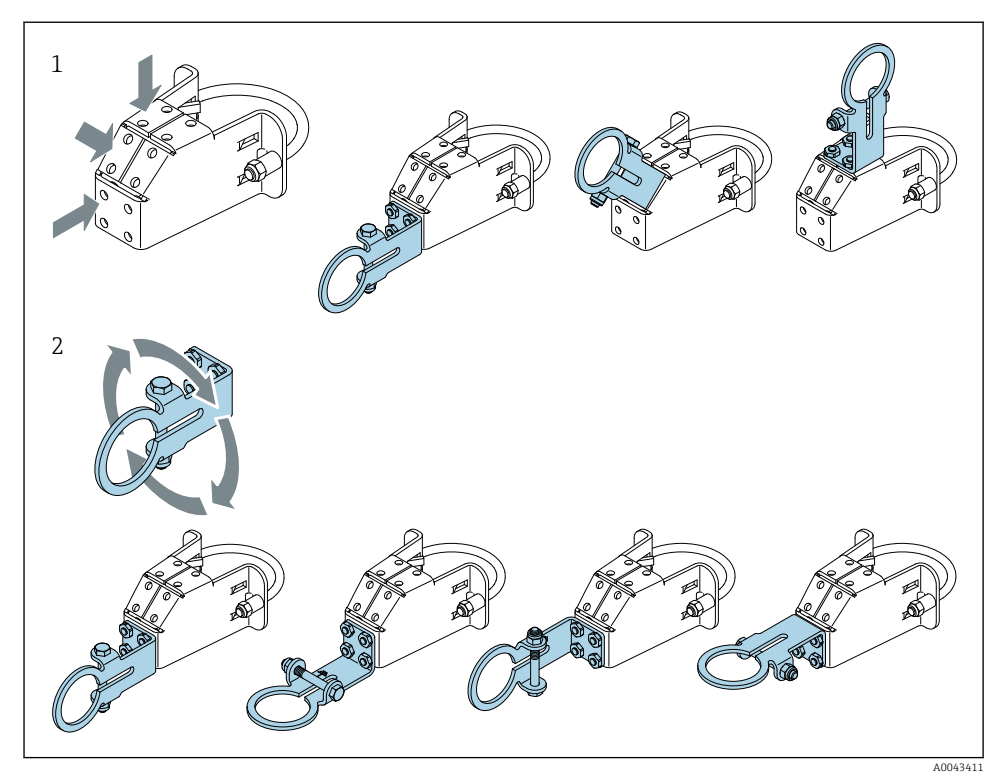

🗉 5 Beigazítási lehetőségek a támasztókonzol segítségével

- 1 Különféle rögzítési pozíciók a támasztókonzolon
- 2 A támasztókonzol elforgatásával

### 5.6.2 Méretek

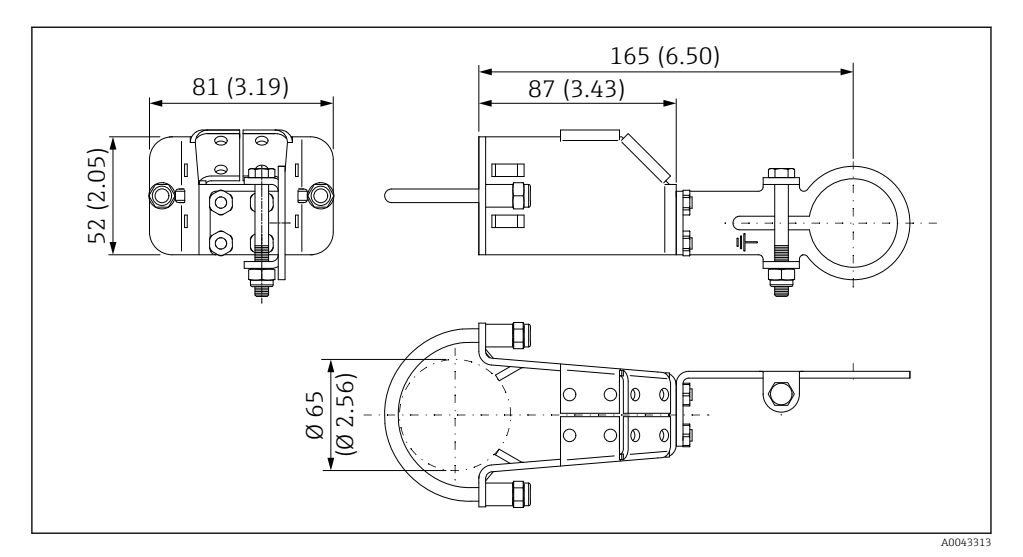

🗟 6 A rögzítő konzol méretei – csőre szerelés

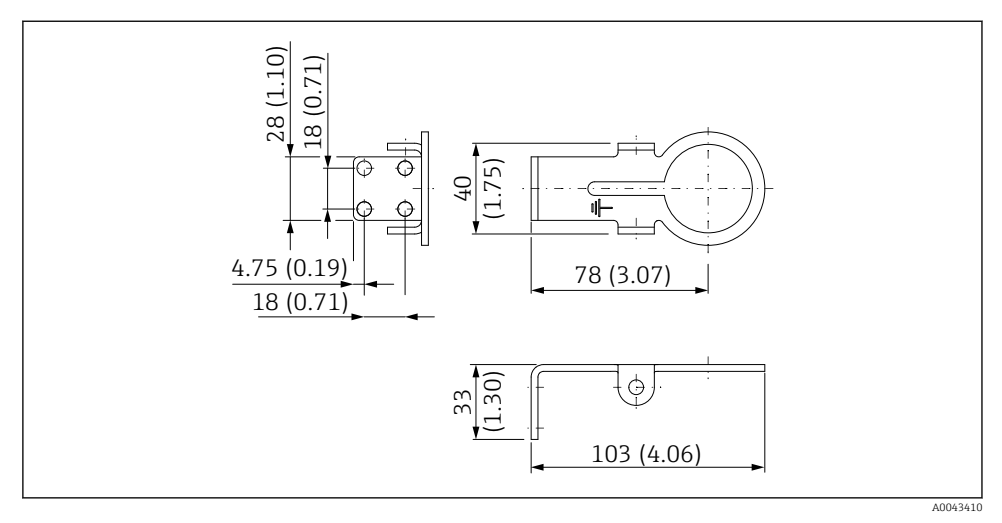

A rögzítő konzol méretei – falra szerelés

### 5.6.3 A rögzítőkonzol és a FieldPort SWA50 felszerelése

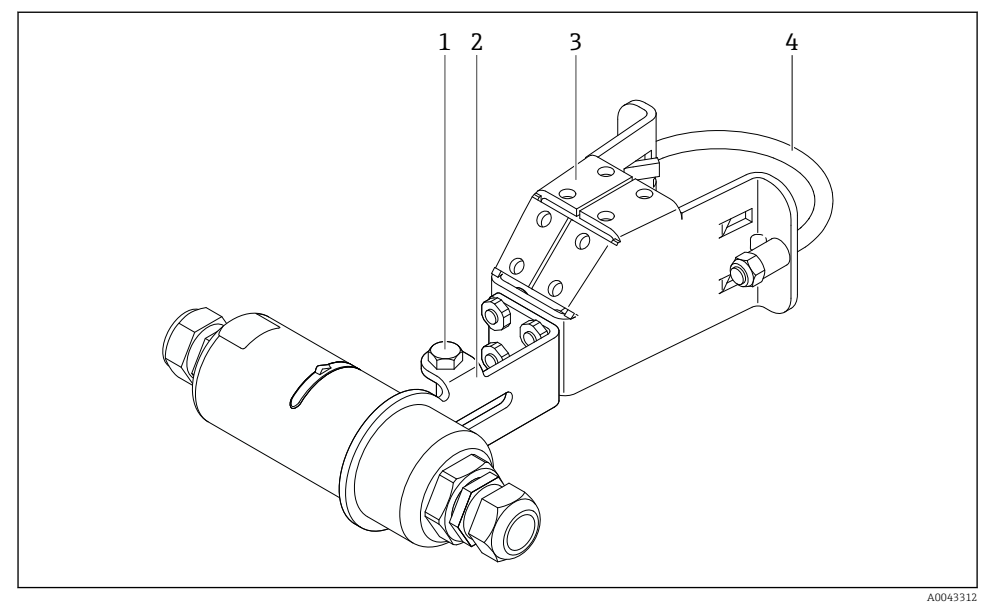

Opcionális rögzítőkonzollal felszerelt FieldPort SWA50

- 1 Hatszögcsavar a rögzítéshez és a földeléshez
- 2 Támasztókonzol
- 3 Rögzítőkonzol
- 4 Kerek konzol

Ha a FieldPort SWA50-et a rögzítőkonzol segítségével szereli fel, akkor el kell távolítania a felső házrész és az alsó házrész közötti állítógyűrűt.

#### Szükséges szerszámok

- AF10 kulcs
- 4-es imbuszkulcs

### A rögzítőkonzol csőre történő felszerelése

Erősítse a rögzítőkonzolt a csőre a kívánt helyen. Nyomaték: minimum 5 Nm

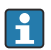

Ha megváltoztatja a támasztókonzol helyzetét a rögzítőkonzolon, 4 Nm–5 Nm nyomatékkal húzza meg a négy darab hatszögfejű csavart.

#### A rögzítőkonzol falra történő felszerelése

 Erősítse a támasztókonzolt a falra a kívánt helyen. A csavaroknak a falhoz alkalmasnak kell lenniük.

#### A FieldPort SWA50 felszerelése

<table-of-contents> Ügyeljen a "Távoli szerelésű változat felszerelése" c. szakaszra → 🗎 25.

- 1. Csavarja ki a FieldPort SWA50 kábeltömszelencéit.
- 2. Csavarja le a ház felső részét.
- 3. Vegye ki az elektronikus betétet a házból.
- 4. Távolítsa el az állítógyűrűt az alsó házrészből.
- 5. Csúsztassa az alsó házrészt a támasztókonzol furatába.
- 6. Végezze el a FieldPort SWA50 elektromos csatlakoztatását.
- 7. Csúsztassa az elektronikus betétet a ház alsó részébe.
- 8. Lazán csavarja fel a ház felső részét.
- 9. Igazítsa hozzá a ház alsó részét a FieldPort SWA50 átviteli ablakához a hálózati architektúrának megfelelően. Az átviteli ablak a fekete műanyag tömítés alatt található.
- 10. Húzza meg a ház felső részét. Nyomaték: 5 Nm ± 0,05 Nm
- 11. Csatlakoztassa a védőföldelést a hatszögfejű csavarhoz.
- 12. Húzza meg a hatszögfejű csavart úgy, hogy a FieldPort SWA50 rögzítve legyen a rögzítőkonzolban.

### 5.7 Felszerelés utáni ellenőrzés

| Az eszköz sértetlen (szemrevételezéses ellenőrzés)?                                               |  |
|---------------------------------------------------------------------------------------------------|--|
| Megfelel az eszköz az előírt specifikációknak?                                                    |  |
| Például:<br>• Környezeti hőmérséklet<br>• Páratartalom<br>• Robbanásvédelem                       |  |
| Megfelelő nyomatékkal vannak meghúzva az elektronikus betétet rögzítő csavarok?                   |  |
| Megfelelő nyomatékkal van meghúzva a felső házrész?                                               |  |
| Az összes rögzítőcsavar, például az opcionális rögzítőkonzol csavarja, kellően meg van húzva?     |  |
| Helyes a mérési pont azonosítása és címkézése (vizuális ellenőrzés)?                              |  |
| Az eszköz az antenna hatótávolságának megfelelően van beállítva?<br>$\rightarrow \ \boxplus \ 11$ |  |

# 6 Elektromos csatlakozás

### ÉRTESÍTÉS

### Rövidzárlat az OUT+ és OUT- kapcsokon

Az eszköz károsodása

- Alkalmazástól függően csatlakoztassa a terepi eszközt, a PLC-t, a távadót vagy az ellenállást az OUT+ és OUT- kapcsokhoz.
- ► Soha ne zárja rövidre az OUT+ és OUT- kapcsokat.

# 6.1 Tápfeszültség

- Huroktáplálású, 4–20 mA
- 24 V DC (min. 4 V DC, max. 30 V DC): min. 3,6 mA hurokáram szükséges az indításhoz
- A tápfeszültséget vagy a tápegységet meg kell vizsgálni annak biztosítása érdekében, hogy megfeleljen a biztonsági követelményeknek, valamint a SELV, PELV vagy a 2. osztály szerinti követelményeknek.

Feszültségesés

- Ha a belső HART kommunikációs ellenállás deaktiválva van
  - 3,2 V üzemelés közben
  - < 3,8 V indításkor</p>
- Ha a belső HART kommunikációs ellenállás aktiválva van (270 Ohm)
  - 4,2 V 3,6 mA hurokáram esetén
  - 9,3 V 22,5 mA hurokáram esetén

A tápfeszültség kiválasztásakor ügyeljen a FieldPort SWA50-ben fellépő feszültségesésre. A fennmaradó feszültségnek elég magasnak kell lennie ahhoz, hogy lehetővé tegye a HART terepi eszköz beindítását és működését.

# 6.2 Kábelspecifikációk

Használjon olyan kábeleket, amelyek megfelelnek a várható minimális és maximális hőmérsékletnek.

Vegye figyelembe az üzem földelési koncepcióját.

 $2 \ge 0.25 \text{ mm}^2 - 2 \ge 1.5 \text{ mm}^2$ 

Használhat árnyékolatlan kábelt érvéghüvelyekkel vagy anélkül és árnyékolt kábelt érvéghüvelyekkel vagy anélkül.

Ha a "közvetlen felszerelésű" változatot és a "4-vezetékes HART terepi eszköz aktív áramkimenettel és PLC vagy távadó" elektromos csatlakozási változatot választja, akkor legfeljebb 0,75 mm² kábelmag keresztmetszetet használhat. Ha nagyobb mag keresztmetszetre van szükség, akkor javasoljuk a távoli felszerelést.

### 6.3 Kapocskiosztás

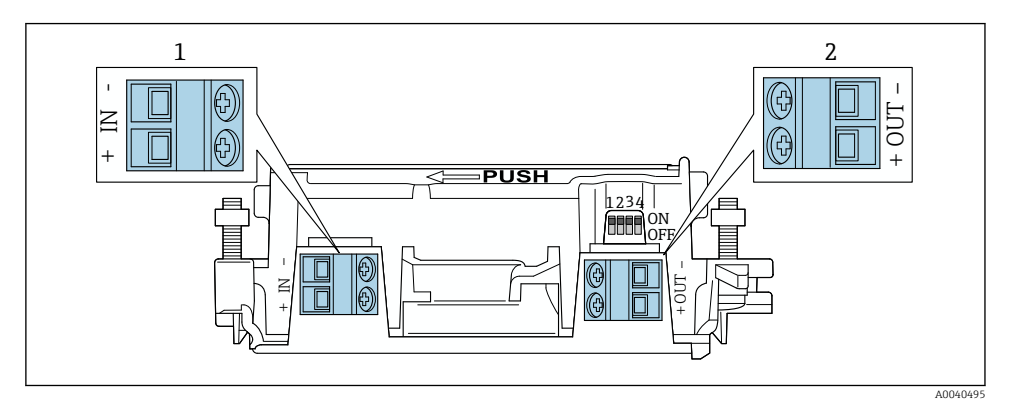

9 FieldPort SWA50 kapocskiosztás

- 1 Bemeneti kapocs, IN
- 2 Kimeneti kapocs, OUT

| Alkalmazás                                                               | Bemeneti kapocs, IN                                                                                                | Kimeneti kapocs, OUT                                                                                                  |
|--------------------------------------------------------------------------|----------------------------------------------------------------------------------------------------|----------------------------------------------------------------------------------------------------|
| 2-vezetékes HART terepi eszköz<br>→ 🖻 11, 🗎 38                           | Kábel a tápfeszültség, aktív áramkimenettel<br>rendelkező PLC vagy aktív áramkimenettel<br>rendelkező távadó felől | Kábel 2-vezetékes HART terepi<br>eszközhöz                                                                            |
| 4-vezetékes HART terepi eszköz<br>passzív áramkimenettel<br>→ 📧 12, 🗎 39 | Kábel a tápfeszültség, aktív áramkimenettel<br>rendelkező PLC vagy aktív áramkimenettel<br>rendelkező távadó felől | Kábel 4-vezetékes HART terepi<br>eszközhöz                                                                            |
| 4-vezetékes HART terepi eszköz<br>aktív áramkimenettel<br>→ 🖺 39         | Kábel az aktív 4 – 20 mA HART kimenettel<br>rendelkező 4-vezetékes terepi eszköz felől                             | PLC vagy távadó passzív<br>áramkimenettel (opcionális),<br>alternatívaként kábelhíd az OUT+ és<br>OUT– kapcsok között |
| FieldPort SWA50 terepi eszköz<br>nélkül<br>→ € 15, 🗎 40                  | Kábel a FieldPort SWA50 tápfeszültsége<br>felől                                                                    | Ellenállás az OUT+ és OUT– kapcsok<br>között                                                                          |

### 6.4 Csupaszolás árnyékolt kábelhez való kábeltömszelence esetén

Ha árnyékolt kábeleket használ és a kábelárnyékolást csatlakoztatni szeretné a FieldPort SWA50-hez, akkor árnyékolt kábelhez való kábeltömszelencéket kell használnia.

Ha a "Brass M20 for shielded cable" opciót rendelte meg a kábeltömszelencék tekintetében, akkor az alábbi kábeltömszelenék kerülnek leszállításra:

- "Közvetlen felszerelésű" változat: 1 kábeltömszelence az árnyékolt kábelhez
- "Távoli felszerelésű" változat: 2 kábeltömszelence árnyékolt kábelhez

Árnyékolt kábelhez való kábeltömszelence beszerelése esetén az alábbi csupaszolási hosszakat javasoljuk. Az "IN" bemeneti kapocs és az "OUT" kimeneti kapocs méretei eltérőek.

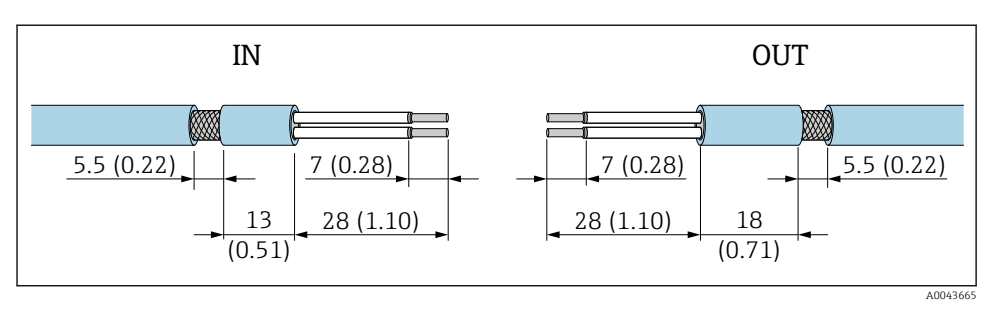

**1**0 Ajánlott csupaszolási hossz az "IN" bemeneti és az "OUT" kimeneti kapcsok árnyékolt kábeleihez való kábeltömszelencék esetén

- Szigetelő terület (köpeny): Ø 4 ... 6.5 mm (0.16 ... 0.25 in)
- Árnyékolás: Ø2.5 ... 6 mm (0.1 ... 0.23 in)

#### 6.5 2-vezetékes HART terepi eszköz passzív áramkimenettel

Egyes földelési koncepciók esetén árnyékolt kábelekre van szükség. Ha a kábelárnyékolást csatlakoztatja a FieldPort SWA50-hez, akkor árnyékolt kábelhez való kábeltömszelencét kell használnia. Lásd a rendelési információkat.

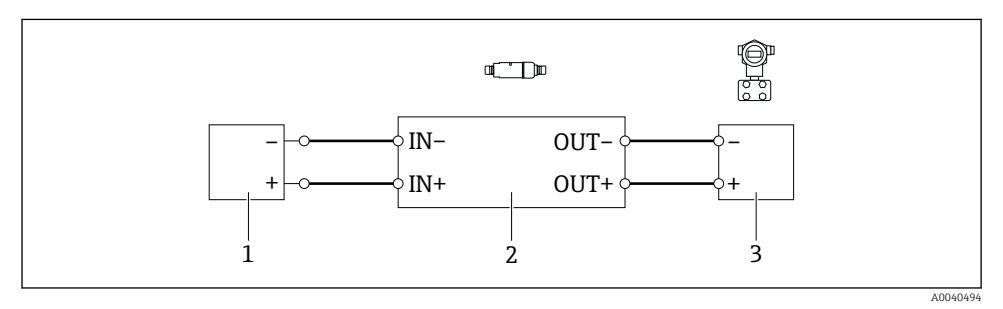

- 11 Elektromos csatlakozás passzív áramkimenettel rendelkező 2-vezetékes HART terepi eszközökhöz (az opcionális földelés nem látható)
- 1 Tápfeszültség (SELV, PELV vagy 2. osztály) vagy PLC aktív árambemenettel vagy távadó aktív áramhemenettel
- 2 SWA50 elektronikus betét
- 3 2-vezetékes terepi eszköz, 4-20 mA, HART

#### 6.6 4-vezetékes HART terepi eszköz passzív áramkimenettel

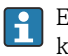

Egyes földelési koncepciók esetén árnyékolt kábelekre van szükség. Ha a kábelárnyékolást csatlakoztatja a FieldPort SWA50-hez, akkor árnyékolt kábelhez való kábeltömszelencét kell használnia. Lásd a rendelési információkat.

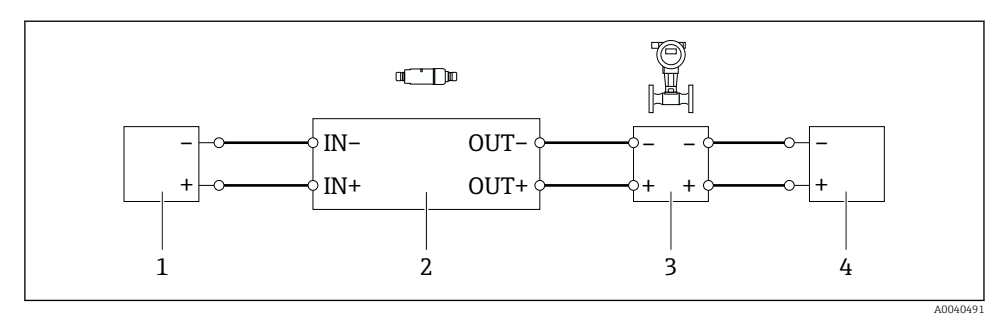

- Elektromos csatlakozás passzív áramkimenettel rendelkező 4-vezetékes HART terepi eszközökhöz (az opcionális földelés nem látható)
- 1 Tápfeszültség (SELV, PELV vagy 2. osztály) vagy PLC aktív árambemenettel vagy távadó aktív árambemenettel
- 2 SWA50 elektronikus betét
- 3 4-vezetékes terepi eszköz passzív 4–20 mA-HART kimenettel
- 4 Tápfeszültség a 4-vezetékes terepi eszközhöz

### 6.7 4-vezetékes HART terepi eszköz aktív áramkimenettel

Egyes földelési koncepciók esetén árnyékolt kábelekre van szükség. Ha a kábelárnyékolást csatlakoztatja a FieldPort SWA50-hez, akkor árnyékolt kábelhez való kábeltömszelencét kell használnia. Lásd a rendelési információkat.

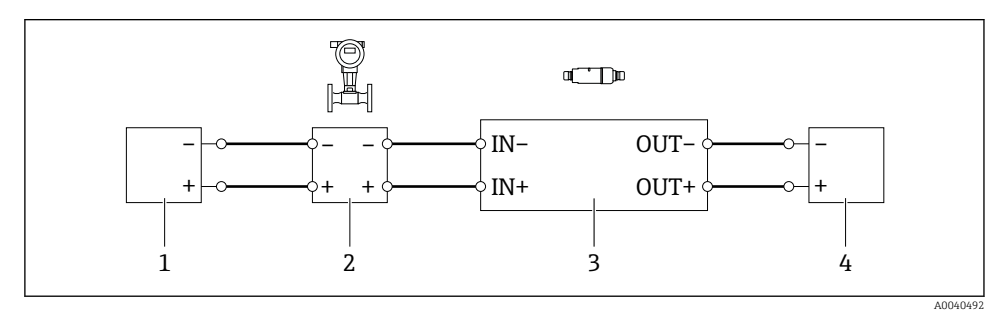

Elektromos csatlakozás 4-vezetékes HART terepi eszközökhöz aktív áramkimenettel (opcionális földelés nem látható) – PLC vagy távadó az OUT kapcsokon

- 1 Tápfeszültség (SELV, PELV vagy 2. osztály) 4-vezetékes HART terepi eszközhöz
- 2 4-vezetékes terepi eszköz aktív 4–20 mA-HART kimenettel
- 3 SWA50 elektronikus betét
- 4 PLC vagy távadó passzív árambemenettel

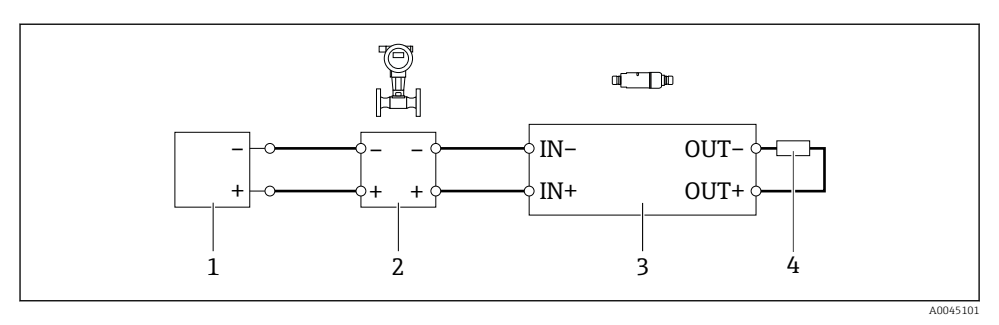

- Elektromos csatlakozás 4-vezetékes HART terepi eszközökhöz aktív áramkimenettel (az opcionális földelés nem látható) – ellenállás az OUT kapcsokon
- 1 Tápfeszültség (SELV, PELV vagy 2. osztály) 4-vezetékes HART terepi eszközhöz
- 2 4-vezetékes terepi eszköz aktív 4–20 mA-HART kimenettel
- 3 SWA50 elektronikus betét
- 4 250–500 ohmos ellenállás min. 250 mW az OUT+ és OUT- kapcsok között
- Ha a "közvetlen felszerelésű" változatot és a "4-vezetékes HART terepi eszköz aktív áramkimenettel és PLC vagy távadó" elektromos csatlakozási változatot választja, akkor legfeljebb 0,75 mm² kábelmag-keresztmetszetet használhat. A rövidebb, felső házrészbe behelyezett vezetékeket a szemközti IN kapcsokhoz, a hosszabb, alsó házrészbe behelyezett vezetékeket pedig a szemközti OUT kapcsokhoz kell csatlakoztatni. Ha nagyobb magkeresztmetszetre van szükség, akkor javasoljuk a távoli felszerelést.

### 6.8 FieldPort SWA50, HART terepi eszköz nélkül

Ezzel a csatlakozási változattal tudja előkonfigurálni a FieldPort SWA50-et.

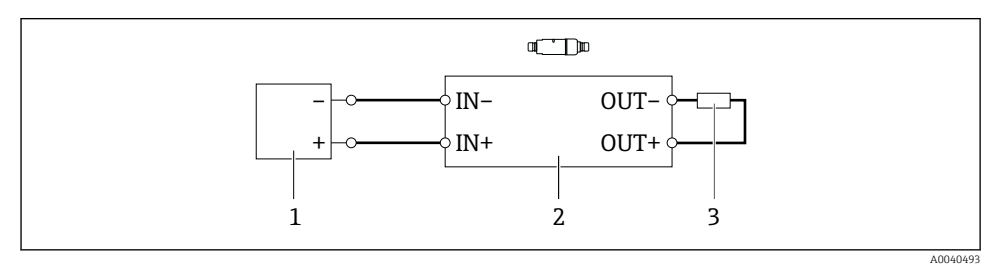

I5 FieldPort SWA50, HART terepi eszköz nélkül (az opcionális földelés nem látható)

- 1 Tápfeszültség, FieldPort SWA50, 20–30 VDC (SELV, PELV vagy 2. osztály)
- 2 SWA50 elektronikus betét
- 3 1,5 kOhmos ellenállás és min. 0,5 W az OUT+ és OUT- kapcsok között

## 6.9 FieldPort SWA50 földelés

### 6.9.1 "Közvetlen felszerelésű" változat

A "közvetlen felszerelésű" változat esetén a FieldPort SWA50 a terepi eszköz vagy a fém cső segítségével kerül leföldelésre.

### 6.9.2 "Távoli felszerelésű" változat

A "távoli felszerelésű" változat esetén a FieldPort SWA50-et földelje le az opcionális rögzítő konzol vagy a vevő által biztosítandó földelőbilincs segítségével.

### Opcionális rögzítő konzol

Ha a rögzítő konzolt használja, akkor földelje le a FieldPort SWA50-et a földelőcsavarral.

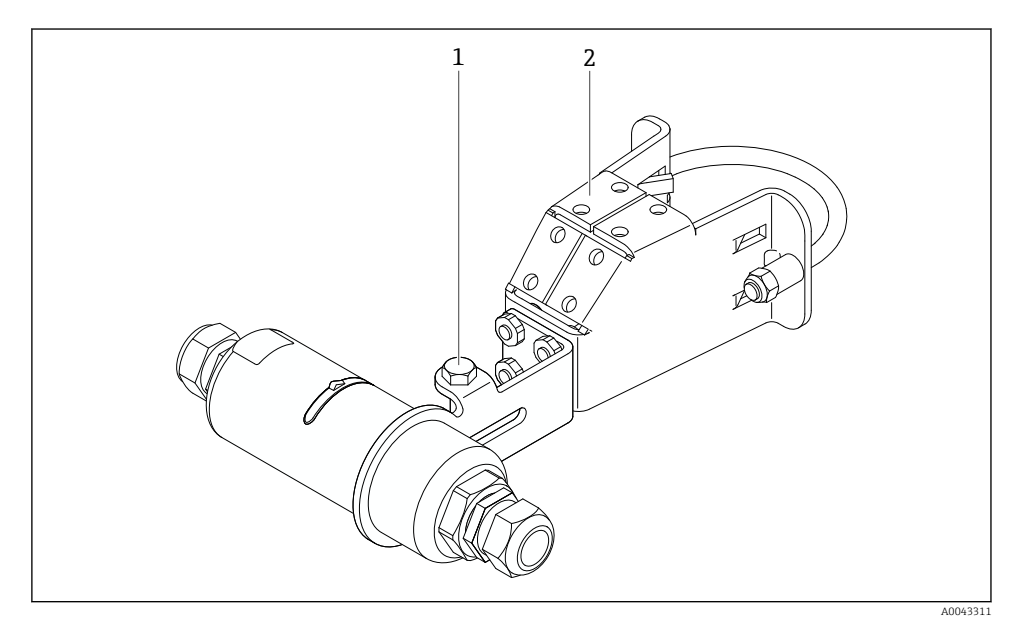

🖻 16 Opcionális rögzítő konzol

- 1 Hatszögcsavar a rögzítéshez és a földeléshez
- 2 Opcionális rögzítő konzol

### Vevő által biztosított földelőbilincs

A vevő által biztosított földelőbilincsnek a következő követelményeknek kell megfelelnie:

- Átmérő: kb. 40 mm
- Rozsdamentes acél
- Ha a FieldPort SWA50-et veszélyes területen használja: a következők szerinti veszélyes területekhez alkalmas: DIN EN 62305, 3. lap és DIN EN 62561-1

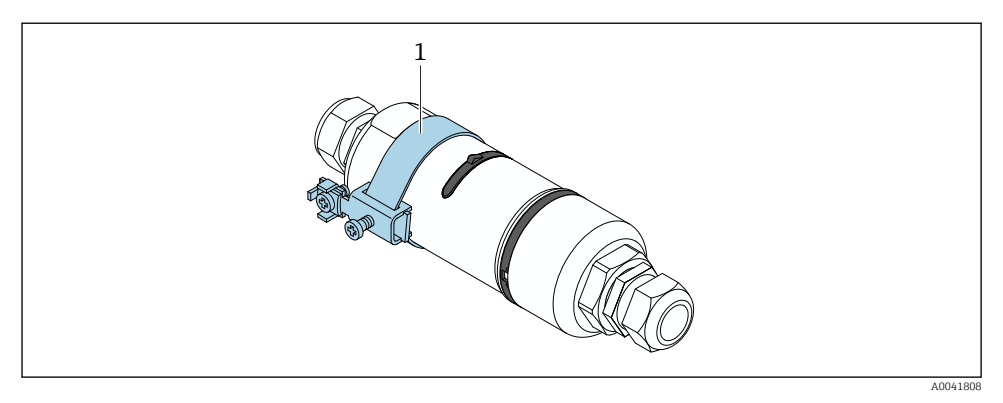

🖻 17 Földelés földelőbilincsen keresztül

1 Példa a vevő által biztosított földelőbilincsre

### 6.10 Csatlakoztatás utáni ellenőrzés

| Sértetlen az eszköz és a kábel (szemrevételezés)?                                                                       |  |
|----------------------------------------------------------------------------------------------------|--|
| A kábelek megfelelnek a követelményeknek?                                                                               |  |
| A kapocskiosztás helyes?                                                                                                |  |
| A kábelek úgy lettek csatlakoztatva, hogy a vezetékek, a szigetelések és / vagy a kábelárnyékolások nincsenek elakadva? |  |
| A tápfeszültség megfelelő?                                                                                              |  |
| A FieldPort SWA50 földelve van, amennyiben ez szükséges?                                                                |  |

# 7 Üzemelési lehetőségek

# 7.1 Az üzemelési opciók áttekintése

- A FieldPort SWA50 az alábbiak szerint működtethető Bluetooth-on keresztül:
- Okostelefon vagy táblagép segítségével az Endress+Hauser SmartBlue alkalmazással
- Az Endress+Hauser Field Xpert SMTxx táblagép segítségével

A WirelessHART verziójú FieldPort SWA50 az Endress+Hauser WirelessHART Fieldgate SWG70 vagy bármilyen kompatibilis WirelessHART Fieldgate segítségével beintegrálható egy WirelessHART hálózatba. További információkat Endress+Hauser értékesítési központjában kaphat: www.addresses.endress.com. Továbbá a WirelessHART verzió az alábbiak szerint működtethető:

- Helyi konfigurálás FieldCare SFE500 vagy FieldPort SWA50-hez való DTM-en keresztüli DeviceCare segítségével
- Távoli konfigurálás WirelessHART-on (Fieldgate SWG70) keresztüli FieldCare SFE500 segítségével és FieldPort SWA50-hez és Fieldgate SWG70-hez való DTM segítségével

Továbbá a FieldPort SWA50-et és a kapcsolódó HART terepi eszközt a FieldEdge SGC500 segítségével csatlakoztathatja a Netilion Cloud-hoz.

- Részletes információ a Netilion Cloud-ról: https://netilion.endress.com
  - A FieldEdge SGC500-zal kapcsolatos részletes információkért lásd: TI01525S.

### 7.2 SmartBlue alkalmazás

A SmartBlue alkalmazás nélkül a FieldPort SWA50 és a csatlakoztatott HART terepi eszköz nem látható Bluetooth-on. A FieldPort SWA50 és egy okostelefon vagy táblagép között egy pont-pont kapcsolat jön létre.

A SmartBlue alkalmazás letölthető a Google Play Áruházból Android rendszerű mobileszközök esetén, illetve az Apple App Store áruházból iOS rendszerű eszközök esetén.

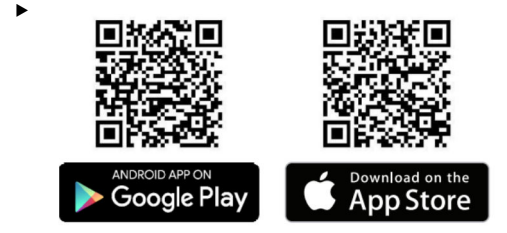

Szkennelje be a QR-kódot.

└ Megnyílik a Google Play vagy az App Store webhely, ahonnan letöltheti a SmartBlue alkalmazást.

#### Rendszerkövetelmények

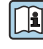

A SmartBlue alkalmazás rendszerkövetelményeit a Google Play vagy az App Store webhelyen találja.

### 7.3 Field Xpert SMTxx

- Az Field Xpert SMT70 használatával kapcsolatos részletes információkért lásd: BA01709S.
  - Az Field Xpert SMT77 használatával kapcsolatos részletes információkért lásd: BA01923S.

# 8 Üzembe helyezés

## 8.1 Előfeltételek

### 8.1.1 A FieldPort SWA50 követelményei

- A FieldPort SWA50 elektromos csatlakozással rendelkezik.
- A csatlakoztatás utáni ellenőrzés megtörtént  $\rightarrow \cong 42$ .
- A Bluetooth kommunikáció 1. DIP-kapcsolóját "ON" állásba kell állítani → 
   <sup>(Az</sup> 1. DIP-kapcsoló gyári beállítása: ON)

### 8.1.2 Az üzembe helyezéshez szükséges információk

Az üzembe helyezéshez a következő információkra lesz szüksége:

- A HART terepi eszköz HART eszközcíme
- HART terepi eszköz eszközcímkéje a WirelessHART hálózatban
  - Hosszú címke HART-6 és HART-7 terepi eszközökhöz
  - HART üzenet HART-5 terepi eszközökhöz

A WirelessHART hálózat minden eszközcímkéjének egyedinek kell lennie.

### 8.1.3 Az üzembe helyezés előtt ellenőrizendő pontok

### HART master

A FieldPort SWA50 mellett csak egy további HART master engedélyezett a HART hurokban. Előfordulhat, hogy ennek a további HART masternek és a FieldPort SWA50-nek a mastertípusa nem azonos. Állítsa be a mastertípust a "HART master type" paraméter segítségével → 🗎 58.

#### HART kommunikációs ellenállás

A HART kommunikációhoz a FieldPort SWA50 belső HART kommunikációs ellenállására, vagy egy FieldPort SWA50-en kívüli HART kommunikációs ellenállásra van szüksége a 4–20 mA-es hurokban.

A "Belső HART kommunikációs ellenállás"-sal rendelkező változatra vonatkozó követelmények:

Az "Internal" opció a "Communication risistor" paraméterhez van konfigurálva → 🗎 58.

A "FieldPort SWA50-en kívüli HART kommunikációs ellenállás"-sal rendelkező változatra vonatkozó követelmények:

- A ≥ 250 Ohm HART kommunikációs ellenállás a FieldPort SWA50-en kívül, a 4–20 mA-es hurokban található
- A HART kommunikációs ellenállást sorosan kell bekötni a FieldPort SWA50 "IN+" kapcsa és a tápfeszültség, pl. PLC vagy aktív leválasztó közé
- Az "External" opció a "Communication risistor" paraméterhez van konfigurálva → 
   <sup>1</sup> 58

### 8.1.4 Kezdeti jelszó

A kezdeti jelszó megtalálható az adattáblán.

## 8.2 A FieldPort SWA50 üzembe helyezése

A FieldPort SWA50 az alábbiak szerint működtethető Bluetooth-on keresztül:

- Okostelefon vagy táblagép segítségével az Endress+Hauser SmartBlue alkalmazással
- Az Endress+Hauser Field Xpert SMTxx táblagép segítségével

Ezenkívül a FieldPort SWA50 WirelessHART verziója működtethető FieldCare SFE500 segítségével.

A FieldPort SWA50 WirelessHART Használati útmutatója: BA02046S

### 8.2.1 Üzembe helyezés a SmartBlue alkalmazáson keresztül

#### Hibaüzenetek

A sorozatüzeneteket megváltoztathatja a WirelessHART segítségével, vagy lokálisan egy Commubox FXA195 segítségével a FieldCare SFE500 használatával, vagy a Field Xpert segítségével. A hibaüzeneteket a SmartBlue alkalmazáson keresztül nem módosíthatja.

| Hibaüzenet | Gyári konfiguráció                                                                                                  |
|------------|----------------------------------------------------------------------------------------------------|
| 1          | A FieldPort SWA50 5 percenként, a 3. HART parancsnak megfelelően továbbítja a terepi eszköz folyamatértékeit.       |
| 2          | A FieldPort SWA50 5 percenként, a 48. HART parancsnak megfelelően továbbítja a terepi eszköz diagnosztikai adatait. |
| 3          | Nem konfigurált                                                                                                    |
| 4          | A FieldPort SWA50 5 percenként, a 3. HART parancsnak megfelelően továbbítja a saját folyamatértékeit.               |
| 5          | A FieldPort SWA50 5 percenként, a 48. HART parancsnak megfelelően továbbítja a saját diagnosztikai adatait.         |

### A SmartBlue alkalmazás elindítása és bejelentkezés

1. Kapcsolja be a FieldPort SWA50 tápfeszültségét.

- 2. Indítsa el a SmartBlue alkalmazást az okostelefonon vagy táblagépen.
  - └ Megjelenik az elérhető eszközök áttekintése.

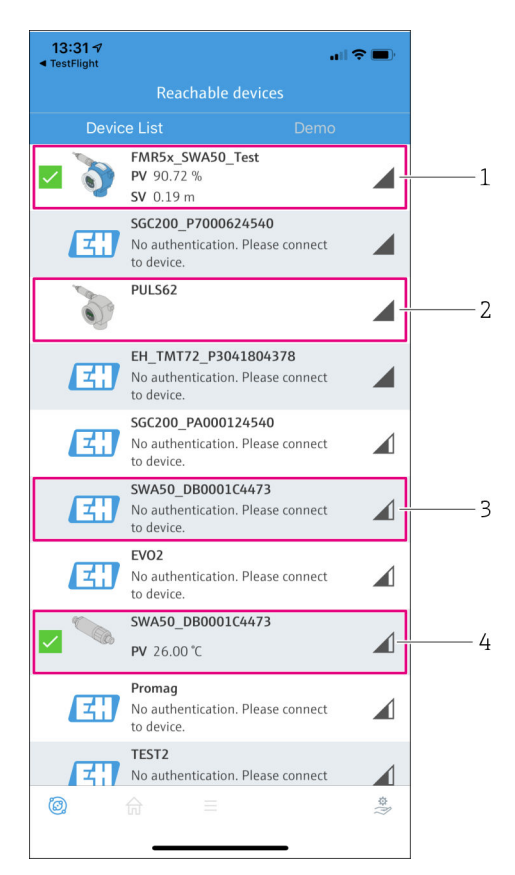

🗷 18 Reachable devices (élő lista)

- 1 Példa Endress+Hauser HART terepi eszközzel ellátott FieldPort SWA50-re, mely a SmartBlue alkalmazáshoz van csatlakoztatva
- 2 Példa más gyártótól származó HART terepi eszközzel ellátott FieldPort SWA50-re, mely a SmartBlue alkalmazáshoz van csatlakoztatva
- 3 Példa egy SmartBlue alkalmazáshoz nem csatlakozó FieldPort SWA50-re
- 4 Példa HART terepi eszköz nélküli FieldPort SWA50-re, mely a SmartBlue alkalmazáshoz van csatlakoztatva

- 3. Válassza ki az eszközt a listából.
  - └ Megjelenik a "Login to device" oldal.

| 07:27 ৵      |              |                                | . II 🗢 🗩   |
|--------------|--------------|--------------------------------|------------|
|              |              | Login to device                |            |
|              |              | TMT162                         |            |
| admin        |              |                                |            |
|              |              |                                | 8          |
| Forgot passv | vord?        |                                |            |
| Abort        |              |                                | Login      |
| Ρ            | lease ente   | r the login passwo<br>'Log in' | rd and tap |
|              | Endre<br>Peo | ess + Hauser                   | EH         |
| 0            |              |                                | \$\$<br>}  |

E 19 Bejelentkezés

i

**Egy** FieldPort SWA50 eszköz és **egy** okostelefon vagy táblagép között csak **egy** pontpont kapcsolat hozható létre.

- Lépjen be. Felhasználónévként írja be, hogy admin, és adja meg a kezdeti jelszót. A jelszó az adattáblán található.

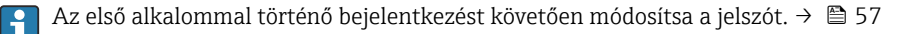

#### A HART konfiguráció ellenőrzése és beállítása

A következő lépések végrehajtásával biztosíthatja a jó kommunikációt a FieldPort SWA50 és a csatlakoztatott HART terepi eszköz között.

- Az ebben a részben felsorolt paraméterek a "HART Configuration" menüben találhatók.
  - Navigáció: Root menu > System > FieldPort SWA50 > Connectivity > HART configuration

- A "HART address field device" paraméter segítségével ellenőrizze a HART terepi eszköz HART címét és állítsa be a címet, ha szükséges. A HART terepi eszközben és a FieldPort SWA50-ben ugyanazt a HART címet kell használni a HART terepi eszközhöz. →
- A "Communication resistor" paraméter segítségével ellenőrizze a HART kommunikációs ellenállás beállítását. Ha a 4–20 mA-es hurokban nincs HART kommunikációs ellenállás a FieldPort SWA50-en kívül, akkor aktiválnia kell a belső HART kommunikációs ellenállást. →
- 3. A "HART master type" paraméter segítségével ellenőrizze egy további HART master beállítását a HART hurokban. A FieldPort SWA50 mellett csak egy további HART master engedélyezett a HART hurokban. Előfordulhat, hogy ennek a további HART masternek és a FieldPort SWA50-nek a mastertípusa nem azonos. → 🗎 58

### WirelessHART konfiguráció

A következő lépések végrehajtásával biztosíthatja a jó kommunikációt a FieldPort SWA50 és a WirelessHART hálózat között.

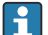

- Navigáció: Root menu > System > FieldPort SWA50 > Connectivity > WirelessHART configuration
- Csak akkor szerkesztheti a paramétereket, ha a "Do not attempt to join" paraméterre a "Join mode" opció van kiválasztva.
- 1. Adja meg a hálózat azonosító számát a "Network ID" paraméter segítségével.
- 2. Adja meg a hálózati jelszót a "Join Key" paraméter segítségével.
- 3. Csatlakozzon a hálózathoz a "Join mode" paraméter segítségével. A WirelessHART hálózathoz való csatlakozás akár 30 percig is eltarthat.

### 8.2.2 Üzembe helyezés Field Xpert segítségével

#### Hibaüzenetek

A FieldPort SWA50 hibaüzeneteit gyárilag konfigurálták. A sorozatüzeneteket megváltoztathatja a WirelessHART segítségével, vagy lokálisan egy Commubox FXA195 segítségével a FieldCare SFE500 használatával, vagy a Field Xpert segítségével.

| Hibaüzenet | Gyári konfiguráció                                                                                                  |
|------------|----------------------------------------------------------------------------------------------------|
| 1          | A FieldPort SWA50 5 percenként, a 3. HART parancsnak megfelelően továbbítja a terepi eszköz folyamatértékeit.       |
| 2          | A FieldPort SWA50 5 percenként, a 48. HART parancsnak megfelelően továbbítja a terepi eszköz diagnosztikai adatait. |
| 3          | Nem konfigurált                                                                                                    |
| 4          | A FieldPort SWA50 5 percenként, a 3. HART parancsnak megfelelően továbbítja a saját folyamatértékeit.               |
| 5          | A FieldPort SWA50 5 percenként, a 48. HART parancsnak megfelelően továbbítja a saját diagnosztikai adatait.         |

### A Field Xpert elindítása és bejelentkezés

- 1. Kapcsolja be a FieldPort SWA50 tápfeszültségét.
- 2. Indítsa el a Field Xpert táblagépet. Ehhez kattintson duplán Field Xpert a kezdőképernyőre.

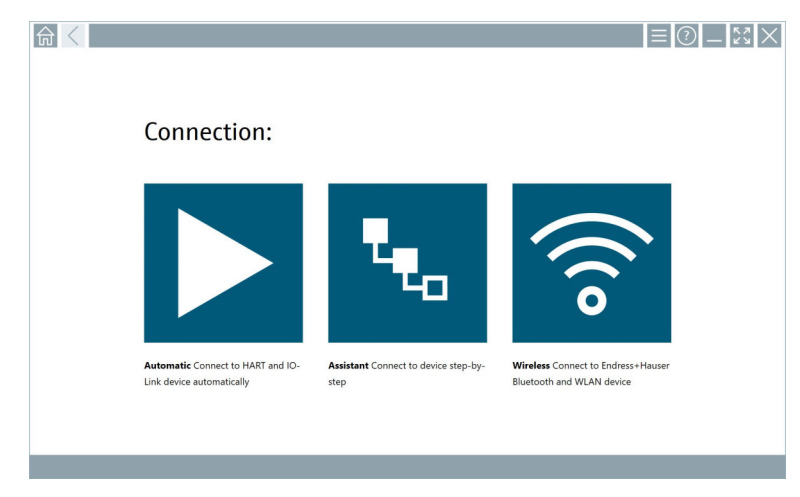

- 3. Koppintson az 🛜 ikonra.
  - └ Megjelenik az összes elérhető WIFI és Bluetooth eszköz listája.

- 4. Kattintson a 🛽 szimbólumra a Bluetooth-eszközök szűréséhez.
  - └ Megjelenik az összes elérhető Bluetooth-eszköz listája.

|                  | > 🚺 🖈 🔷 🗖                        | 0                       |                       | — ⊻ ⊻<br>▼x ⑧     |
|------------------|----------------------------------|-------------------------|-----------------------|-------------------|
| Device<br>Status |                                  | Process Values          | Sign<br>Street        | al Action         |
| 0                | EH_TMT72_P3041804378             |                         |                       | >                 |
|                  | FMR5x_SWA50_Test                 | PV: 94.11% SV: 0.12 m   |                       | <u></u>           |
| 0                | Levelflex                        |                         |                       | <u> </u>          |
| 0                | PULS62                           |                         |                       | <u> ج</u>         |
| 0                | SGC200_P7000624540               |                         |                       | <u></u>           |
| Do you have      | your WLAN device configured as a | client in your network? | No network available. | Click here to con |
| Number of it     | tems: 13                         |                         |                       |                   |

#### 🖻 20 Elérhető eszközök (élő lista)

- 1 Példa HART terepi eszközzel ellátott FieldPort SWA50-re, mely még nem volt csatlakoztatva a következőhöz: Field Xpert
- 2 Példa FieldPort SWA50-re HART terepi eszközzel vagy anélkül a következőhöz csatlakoztatva: Field Xpert
- 5. Érintse meg a konfigurálandó eszköz melletti 🕨 szimbólumot.
  - └ Megjelenik a Bejelentkezés (Login) párbeszédpanel.

| <b>≜</b> < |                         | _     | к Л<br>И Ч | $\times$        |
|------------|-------------------------|-------|------------|-----------------|
|            |                         | >     |            |                 |
| =          |                         |       |            |                 |
|            | User Name               |       |            |                 |
|            | Password                |       |            |                 |
|            |                         |       |            |                 |
|            | Login                   |       |            |                 |
|            | Additional Information: |       |            |                 |
|            |                         |       |            |                 |
|            |                         |       |            |                 |
|            |                         |       |            |                 |
|            |                         |       |            |                 |
|            |                         | ĩ     | **C<br>2   | 017<br>3        |
|            |                         | 4     | 751<br>5   | <b>6</b>        |
|            |                         | 7     | 10V<br>8   | 9<br>9          |
|            |                         | •     |            | •               |
|            |                         | ТАВ   | Ŷ          | васк            |
|            |                         | ÷     | *          | •               |
|            |                         | CLEA  | r sym      | ENTER           |
| -          | © N4 🔿 🛠                | 98% E | 2:         | 34 PM<br>3/2019 |

- 6. Lépjen be. Felhasználónévként írja be, hogy **admin**, és adja meg a kezdeti jelszót. A kezdeti jelszó megtalálható az adattáblán.
  - ← Megnyílik az első üzembe helyezés párbeszédpanele.

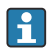

### A HART konfiguráció ellenőrzése és beállítása

A következő lépések végrehajtásával biztosíthatja a jó kommunikációt a FieldPort SWA50 és a csatlakoztatott HART terepi eszköz között.

- Az ebben a részben felsorolt paraméterek a "HART Configuration" menüben találhatók.
  - Navigáció: Root menu > System > FieldPort SWA50 > Connectivity > HART configuration
  - Menü áttekintése: → 
     <sup>™</sup>
     <sup>™</sup>
     <sup>66</sup>
- A "HART address field device" paraméter segítségével ellenőrizze a HART terepi eszköz HART címét és állítsa be a címet, ha szükséges. A HART terepi eszközben és a FieldPort SWA50-ben ugyanazt a HART címet kell használni a HART terepi eszközhöz. →
- A "Communication resistor" paraméter segítségével ellenőrizze a HART kommunikációs ellenállás beállítását. Ha a 4–20 mA-es hurokban nincs HART kommunikációs ellenállás a FieldPort SWA50-en kívül, akkor aktiválnia kell a belső HART kommunikációs ellenállást. →
- 3. A "HART master type" paraméter segítségével ellenőrizze egy további HART master beállítását a HART hurokban. A FieldPort SWA50 mellett csak egy további HART master engedélyezett a HART hurokban. Előfordulhat, hogy ennek a további HART masternek és a FieldPort SWA50-nek a mastertípusa nem azonos. → 🗎 58

#### WirelessHART konfiguráció

A következő lépések végrehajtásával biztosíthatja a jó kommunikációt a FieldPort SWA50 és a WirelessHART hálózat között.

- - Navigáció: Root menu > System > FieldPort SWA50 > Connectivity > WirelessHART configuration
  - Csak akkor szerkesztheti a paramétereket, ha a "Do not attempt to join" paraméterre a "Join mode" opció van kiválasztva.
- 1. Adja meg a hálózat azonosító számát a "Network ID" paraméter segítségével.
- 2. Adja meg a hálózati jelszót a "Join Key" paraméter segítségével.
- 3. Csatlakozzon a hálózathoz a "Join mode" paraméter segítségével. A WirelessHART hálózathoz való csatlakozás akár 30 percig is eltarthat.

# 9 Üzemelés

### 9.1 Hardveres zárolás

A hardveres zároláshoz szükséges DIP-kapcsolók az elektronikus betéten találhatók.

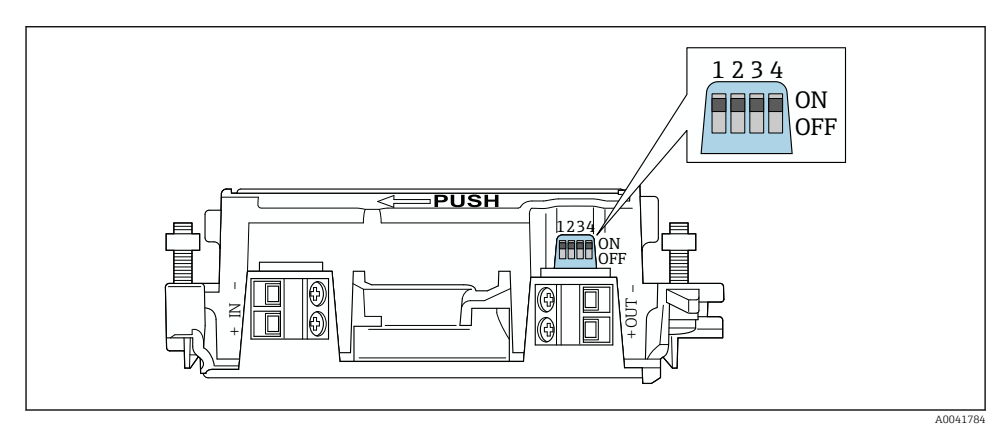

🖻 21 DIP-kapcsolók a funkciók hardveres zárolásához

| DIP-kapcsoló | Funkció                                   | Leírás                                                                                                    | Gyári beállítás |
|--------------|-------------------------------------------|----------------------------------------------------------------------------------------------------|-----------------|
| 1            | Bluetooth<br>kommunikáció                 | <ul> <li>ON: a Bluetooth-on keresztüli<br/>kommunikáció lehetséges, pl.<br/>SmartBlue alkalmazás és<br/>Field Xpert.</li> <li>OFF: Bluetooth-on keresztüli<br/>kommunikáció nem lehetséges.</li> </ul> | ON              |
| 2            | Firmware-frissítés                        | <ul> <li>ON: firmware-frissítéseket hajthat végre.</li> <li>ON: Nem lehet firmware-frissítéseket<br/>végrehajtani.</li> </ul>                                                                          | ON              |
| 3            | Konfigurálás<br>Bluetooth-on<br>keresztül | <ul> <li>ON: a Bluetooth-on keresztüli konfigurálás<br/>lehetséges, pl. SmartBlue alkalmazás és<br/>Field Xpert.</li> <li>OFF: Bluetooth-on keresztüli konfigurálás<br/>nem lehetséges.</li> </ul>     | ON              |
| 4            | Tartalék                                  | _                                                                                                    | -               |

### 9.2 LED

1 LED

Zöld: indításkor négyszer villan, jelezve, hogy a készülék működik

A LED az elektronikus betéten található, és kívülről nem látható.

H

# 10 Az SWA50 SmartBlue alkalmazásának leírása

# 10.1 Menü áttekintése (Navigáció)

Menü áttekintése (Navigáció): → 🖺 66

# 10.2 "Device information" oldal

A következő megjelenítési opciók lehetségesek a "Device information" oldalon:

- FieldPort SWA50, Endress+Hauser HART terepi eszközzel
- FieldPort SWA50, más gyártótól származó HART terepi eszközzel
- FieldPort SWA50 csatlakoztatott vagy hozzáférhető HART terepi eszköz nélkül

# A feltüntetett sorozatszámra vonatkozó információk

A HART 6 és HART 7 technológiával rendelkező Endress+Hauser terepi eszközök esetében a tényleges sorozatszám jelenik meg. A más gyártóktól származó és HART 5 technológiával rendelkező Endress+Hauser terepi eszközök esetében egy egyedi sorozatszám jelenik meg. A számított sorozatszám nem egyezik meg a terepi eszköz tényleges sorozatszámával.

### Információ a megjelenített állapotjelről

Ha az Endress+Hauser terepi eszköz csatlakoztatva van, a megjelenített állapotjel a csatlakoztatott HART terepi eszköz állapotjelének és a FieldPort SWA50 állapotjelének kombinációja.

Ha a HART terepi eszköz nem támogatja a NAMUR NE 107 szerinti kiterjesztett eszközállapotot, az állapotinformációk megjelenítésére korlátozások vonatkozhatnak.

|   | 08:32 🕫                                                                                                    |          |
|---|----------------------------------------------------------------------------------------------------|----------|
|   | Device information                                                                                                    | ı        |
| 5 | Device tag           FMR5x_SWA50_Test           Device type           0:1128           Serial number           MC005C01134           Firmware version           0.0.20.1           Order code           FMR51-1348/0 | 2<br>3   |
|   | Status signal                                                                                                    | 1        |
|   | Output current<br>18.99 mA                                                                                                    | ,        |
|   | Primary variable (PV)<br>93.69 %                                                                                                    | 4        |
|   | Secondary variable (SV)<br>0.13 m                                                                                                    |          |
|   | @                                                                                                    | \$<br>?? |
|   |                                                                                                    | -        |

- 22 "Device information" nézet példa SWA50-re Endress+Hauser HART terepi eszközzel
- 1 Kombinált állapotjel, amely az SWA50 állapotából és a csatlakoztatott HART terepi eszköz állapotából áll
- 2 Információ az SWA50-hez csatlakoztatott HART terepi eszközről. A firmware verzió, a rendelési kód és az eszköztípus csak a HART 6-tal és HART 7-tel rendelkező Endress+Hauser terepi eszközök esetén jelenik meg.
- 3 Sorozatszám
- 4 HART terepi eszköz folyamatértékei
- 5 Egy SWA50-nel ellátott Endress+Hauser HART terepi eszköz termékképe

|   | 13:10 🕫                   |                                                                                                    | al 🗢 🗩    |   |
|---|---------------------------|----------------------------------------------------------------------------------------------------|-----------|---|
|   |                           | Device information                                                                                                    |           |   |
| 4 | -                         | Device tag<br>PULS62<br>Device type<br>-<br>Serial number<br><u>006262E8BFA866</u><br>Firmware version<br>-<br>Order code<br>- |           | 2 |
|   | Output current<br>4.24 mA |                                                                                                    |           | 3 |
|   |                           |                                                                                                    |           |   |
|   |                           |                                                                                                    |           |   |
|   | © 6                       | =                                                                                                    | 40<br>(?) |   |

- 23 "Device information" nézet példa SWA50-re egy másik gyártótól származó HART terepi eszközzel
- 1 Információ az SWA50-hez csatlakoztatott HART terepi eszközről. A firmware verzió, a rendelési kód, az eszköz típusa és állapota csak a HART 6 és HART 7 technológiájú Endress+Hauser terepi eszközök esetén jelenik meg.
- 2 Sorozatszám
- 3 A HART terepi eszköz kimeneti árama
- 4 Egy SWA50-nel ellátott, más gyártótól származó HART terepi eszköz termékképe

| 13:09 🕫          |                                                                   | al 🗢 🗖   |   |
|------------------|-------------------------------------------------------------------|----------|---|
|                  | Device information                                                |          |   |
|                  | Device tag<br>SWA50_DB0001C4473<br>Device type<br>FieldPort SWA50 |          | 1 |
|                  | Serial number                                                     |          | 2 |
|                  | Firmware version                                                  |          |   |
|                  | 00.11.10                                                          |          |   |
|                  | Order code                                                        |          |   |
|                  | SWA50-1265/0                                                      |          |   |
| Output current   |                                                                   |          |   |
| 20.00 mA         |                                                                   |          |   |
| Primary variable | e (PV)                                                            |          |   |
| 26.50 °C         |                                                                   |          |   |
| Secondary varia  | ble (SV)                                                          |          | 5 |
| NAN Not used     |                                                                   |          |   |
|                  |                                                                   |          |   |
|                  |                                                                   |          |   |
|                  |                                                                   |          |   |
| ©. 6             |                                                                   | ()<br>\$ |   |
|                  |                                                                   |          |   |
|                  |                                                                   |          |   |

- 24 "Device information" nézet példa SWA50-re csatlakoztatott vagy hozzáférhető HART terepi eszköz nélkül
- 1 Állapotjel az SWA50-hez
- 2 Információ az SWA50-ről
- 3 Az SWA50 mért értékei, 20 mA mindig a kimeneti áramerősségként jelenik meg ebben az esetben
- 4 Az SWA50 termékképe, mivel a HART terepi eszköz vagy nincs csatlakoztatva, vagy nem elérhető

### 10.3 "Application" menü

#### 10.3.1 "Measured values" oldal

Navigáció: Root menu > Application > Measured values

A "Measured values" oldalon a FieldPort SWA50-hez csatlakoztatott HART terepi eszköz mért értékei láthatók. Ha HART terepi eszköz nincs csatlakoztatva, vagy a HART terepi eszköz nem érhető el, ez az oldal a FieldPort SWA50 mért értékeit mutatja.

A PV, SV, TV és QV mért értékek csak az Endress+Hauser eszközök esetén kerülnek megjelenítésre.

| Paraméter               | Leírás                                                             |
|-------------------------|--------------------------------------------------------------------|
| Output current          | Megmutatja a HART terepi eszköz kimeneti áramát                    |
| Primary variable (PV)   | Az Endress+Hauser HART terepi eszköz elsődleges változóját mutatja |
| Secondary variable (SV) | Az Endress+Hauser HART terepi eszköz másodlagos változóját mutatja |

| Paraméter                 | Leírás                                                              |
|---------------------------|---------------------------------------------------------------------|
| Tertiary variable (TV)    | Az Endress+Hauser HART terepi eszköz harmadlagos változóját mutatja |
| Quanternary variable (QV) | Az Endress+Hauser HART terepi eszköz negyedleges változóját mutatja |

### 10.3.2 ""HART info" oldal a HART terepi eszközhöz

Navigáció: Root menu > Application > HART info

Ez az oldal a FieldPort SWA50-hez csatlakoztatott HART terepi eszköz HART információit mutatja. A HART információk csak az Endress+Hauser eszközök esetén jelennek meg.

| Paraméter        | Leírás                                                                                                    |
|------------------|----------------------------------------------------------------------------------------------------|
| Device type      | A HART terepi eszköz típusát HEX formátumban mutatja, pl. 0x1128                                                                                                    |
| Manufacturer ID  | A HART terepi eszköz gyártói azonosítóját HEX formátumban jeleníti meg, pl.<br>0x11 Endress+Hauser esetén                                                                    |
| HART revision    | Megmutatja a HART terepi eszköz HART verzióját, pl. 7                                                                                                    |
| HART descriptor  | A HART terepi eszközhöz megadott leírást jelzi ki.                                                                                                    |
| HART message     | Megjeleníti a HART terepi eszközhöz megadott üzenetet. Az üzenet a master kérésére a HART protokoll segítségével kerül továbbításra.                                         |
| Device ID        | A HART terepi eszköz eszközazonosítóját mutatja, pl. 0x7A2F51                                                                                                    |
| No. of preambles | A bevitt preambulumok számát jeleníti meg.                                                                                                    |
| HART data code   | Megjeleníti a HART terepi eszközökhöz megadott dátumot, pl. 2020-03-31. A<br>dátum információt nyújt egy adott eseményről, például a legutóbbi<br>konfigurációs változásról. |
| Device revision  | A HART terepi eszköz hardver-felülvizsgálatát mutatja                                                                                                    |

# 10.4 "FieldPort SWA50" menü ("System" menü)

### 10.4.1 "Device management" oldal ("FieldPort SWA50" menü)

Navigáció: Root menu > System > FieldPort SWA50 > Device management

| Paraméter  | Leírás                            |
|------------|-----------------------------------|
| Device tag | Adja meg az SWA50 eszközcímkéjét. |

### 10.4.2 "Connectivity" oldal ("FieldPort SWA50" menü)

Navigáció: Főmenü > System > FieldPort SWA50 > Connectivity

#### "Bluetooth configuration" oldal

Navigáció: Root menu > System > FieldPort SWA50 > Connectivity > Bluetooth configuration

# Ezen az oldalon konfigurálhatja a Bluetooth-kapcsolatot, és végrehajthatja a FieldPort SWA50 firmware-frissítését.

| Oldal                       | Leírás                                                                                                    |  |
|-----------------------------|----------------------------------------------------------------------------------------------------|--|
| Reduce radio transmit power | Engedélyezi vagy letiltja az SWA50 átviteli teljesítményének csökkentését.                                                                       |  |
|                             | <ul> <li>Beállítások</li> <li>Yes: az SWA50 átviteli teljesítménye csökken.</li> <li>No: az SWA50 átviteli teljesítménye nem csökken.</li> </ul> |  |
|                             | <b>Gyári beállítás</b><br>No                                                                                                    |  |
| Change Bluetooth password   | Jelszó módosítása. Megváltoztatásához meg kell adnia a felhasználónevet, az<br>aktuális jelszót és az új jelszót.                                |  |
|                             | <ul> <li>Gyári beállítás</li> <li>Felhasználónév: admin</li> <li>A jelszó az adattáblán található.</li> </ul>                                    |  |
| Firmware update             | → 🗎 62                                                                                                    |  |

### "HART configuration" oldal

Navigáció: Root menu > System > FieldPort SWA50 > Connectivity > HART configuration

Ezen az oldalon konfigurálhatja a FieldPort SWA50 HART paramétereit. Ezenkívül konfigurálhatja a csatlakoztatott HART terepi eszköz HART címét.

| Paraméter                 | Leírás                                                                        |  |  |  |
|---------------------------|-------------------------------------------------------------------------------|--|--|--|
| HART address field device | Konfigurálja a HART terepi eszköz HART címét.                                 |  |  |  |
|                           | Felhasználói bevitel<br>063                                                   |  |  |  |
|                           | Gyári beállítás<br>O                                                          |  |  |  |
| HART master type          | Válassza ki a HART mastertípust.                                              |  |  |  |
|                           | <ul><li>Beállítások</li><li>Primary master</li><li>Secondary master</li></ul> |  |  |  |
|                           | <b>Gyári beállítás</b><br>Secondary master                                    |  |  |  |

| Paraméter              | Leírás                                                                                                    |  |  |  |
|------------------------|----------------------------------------------------------------------------------------------------|--|--|--|
| Communication resistor | Válassza ki a HART kommunikációs ellenállás beépítési helyét.                                                                                                    |  |  |  |
|                        | <ul> <li>Beállítások</li> <li>External: használjon külső kommunikációs ellenállást, melyet az ügyfélnek kell biztosítania a helyszínen az IN+ kapocs és a tápfeszültség közé.</li> <li>Internal: használja az SWA50 belső kommunikációs ellenállását.</li> <li>Gyári beállítás</li> <li>External</li> </ul> |  |  |  |
| HART address SWA50     | Az SWA50-hez való "slave" hozzáférésre konfigurálja az SWA50 HART címét.                                                                                                    |  |  |  |
|                        | Felhasználói bevitel<br>063                                                                                                    |  |  |  |
|                        | <b>Gyári beállítás</b><br>15                                                                                                    |  |  |  |

### "HART Info" oldal

Navigáció: Root menu > System > FieldPort SWA50 > Connectivity > HART info Ezen az oldalon a FieldPort SWA50 HART-információi láthatók.

| Paraméter        | Leírás                                                                                                    |  |  |  |
|------------------|----------------------------------------------------------------------------------------------------|--|--|--|
| Device type      | HEX formátumban (0x11F3) megjeleníti az SWA50 eszköztípusát                                                                                                    |  |  |  |
| Manufacturer ID  | Az SWA50 gyártói azonosítóját jeleníti meg, 0x11 Endress+Hauser esetén                                                                                          |  |  |  |
| HART revision    | Az SWA50 HART verzióját jeleníti meg, pl. 7-es                                                                                                    |  |  |  |
| HART descriptor  | Az SWA50-hez megadott leírást jeleníti meg.                                                                                                    |  |  |  |
| HART message     | Az SWA50-hez beírt üzenetet jeleníti meg. Az üzenet a master kérésére a<br>HART protokoll segítségével kerül továbbításra.                                      |  |  |  |
| Device ID        | Megmutatja az SWA50 eszközazonosítóját, pl. 0x7A2F51                                                                                                    |  |  |  |
| No. of preambles | A bevitt preambulumok számát jeleníti meg.                                                                                                    |  |  |  |
| HART data code   | Megjeleníti az SWA50-hez megadott dátumot, pl. 2020-03-31. A dátum<br>információt nyújt egy adott eseményről, például a legutóbbi konfigurációs<br>változásról. |  |  |  |
| Device revision  | Az SWA50 hardver felülvizsgálatát jeleníti meg                                                                                                    |  |  |  |

### "WirelessHART configuration" oldal

Navigáció: Root menu > System > FieldPort SWA50 > Connectivity > WirelessHART configuration

### Ez az oldal a WirelessHART kapcsolat konfigurálására szolgál.

| Paraméter            | Leírás                                                                                                 |  |  |  |
|----------------------|----------------------------------------------------------------------------------------------------|--|--|--|
| Network ID           | <b>Előfeltétel</b><br>Join mode: Do not attempt to join                                                |  |  |  |
|                      | <b>Leírás</b><br>Adja meg annak a hálózatnak az azonosító számát, amelyhez a FieldPort<br>csatlakozik. |  |  |  |
|                      | Felhasználói bevitel<br>0-tól 65535-ig                                                                 |  |  |  |
|                      | <b>Gyári beállítás</b><br>1447                                                                         |  |  |  |
| Join Key             | <b>Előfeltétel</b><br>Join mode: Do not attempt to join                                                |  |  |  |
|                      | <b>Leírás</b><br>Írja be a hálózati jelszót.                                                           |  |  |  |
|                      | Felhasználói bevitel<br>32 hexadecimális szám                                                          |  |  |  |
|                      | <b>Gyári beállítás</b><br>456E6472657373202B20486175736572                                             |  |  |  |
| Radio transmit power | <b>Előfeltétel</b><br>Join mode: Do not attempt to join                                                |  |  |  |
|                      | <b>Leírás</b><br>Adja meg a rádiójel erősségét.                                                        |  |  |  |
|                      | <b>Felhasználói bevitel</b><br>O vagy 10 dBm                                                           |  |  |  |
|                      | <b>Gyári beállítás</b><br>10 dBm                                                                       |  |  |  |
|                      | <b>Kiegészítő információk</b><br>Nemzeti korlátozás lehetséges 0 dBm-re, mint például Japánban         |  |  |  |

| Paraméter            | Leírás                                                                                                    |  |  |  |
|----------------------|----------------------------------------------------------------------------------------------------|--|--|--|
| Join mode            | Válassza ki azt a módot, mellyel a Fieldport csatlakozik a hálózathoz.                                                                                                    |  |  |  |
|                      | <ul> <li>Beállítások</li> <li>Do not attempt to join: ne próbáljon meg csatlakozni</li> <li>Join now: csatlakozás most</li> <li>Attempt to join on powerup or restart: csatlakozás bekapcsoláskor vagy<br/>újraindításkor</li> </ul>                                                                                                    |  |  |  |
| Csatlakozás állapota | újraindításkor<br>Megjeleníti az aktuális állapotot, miközben megpróbál csatlakozni.<br>Lehetséges értesítések<br>Network packets heard: hálózati csomagok érkeztek<br>ASN Acquired: ASN beszerezve<br>Synchronized to slot time: időszinkronizálva a hálózattal<br>Advertisement heard: kérelem csomag érkezett továbbításra<br>Join requested: csatlakozás kérve<br>Retrying join: ismétlődő csatlakozási kísérlet<br>Join failed: sikertelen csatlakozás<br>Authenticated: hitelesítve<br>Network joined: hálózati kapcsolat létrejött<br>Negotiating network properties: hálózati paraméterek egyeztetése<br>Normal operation commencing: normál működés elindul. Teljesen |  |  |  |

### 10.4.3 "Information" oldal ("FieldPort SWA50" menü)

Navigáció: Root menu > System > FieldPort SWA50 > Information

Ezen az oldalon a FieldPort SWA50 adatai találhatók.

| Paraméter              | Leírás                                                                  |  |  |
|------------------------|-------------------------------------------------------------------------|--|--|
| Wireless communication | Megmutatja a kapcsolat típusát, például "Bluetooth" vagy "WirelessHART" |  |  |
| Device name            | Az SWA50 eszköznevét jeleníti meg                                       |  |  |
| Manufacturer           | Megmutatja a gyártót, ebben az esetben "Endress+Hauser"                 |  |  |
| Serial number          | Az SWA50 sorozatszámát mutatja                                          |  |  |
| Order code             | Megmutatja a rendelési kódot                                            |  |  |
| Extended order code 1  | Megmutatja az 1. bővített rendelési kódot                               |  |  |
| Extended order code 2  | Megmutatja a 2. bővített rendelési kódot                                |  |  |
| Extended order code 3  | Megmutatja a 3. bővített rendelési kódot                                |  |  |
| Firmware version       | Az aktív firmware verziót mutatja meg                                   |  |  |
| Hardware version       | Az aktív hardver verziót mutatja meg                                    |  |  |

# 10.5 "Field device" menü ("System" menü)

Navigáció: Root menu > System > Field device

A "Field device" menü csak az Endress+Hauser eszközökhöz érhető el.

-

### 10.5.1 "Device management" oldal ("Field device" menü)

Navigáció: Root menu > System > Field device > Device management

| Paraméter  | Leírás                                         |
|------------|------------------------------------------------|
| Device tag | Megmutatja a HART terepi eszköz eszközcímkéjét |

### 10.5.2 "Information" oldal ("Field device" menü)

Navigáció: Root menu > System > Field device > Information

Ez az oldal a FieldPort SWA50-hez csatlakoztatott HART terepi eszközről jelenít meg információkat. Ez az információ a HART 6 vagy újabb verziójú Endress+Hauser terepi eszközök esetén jelenik meg.

| Paraméter             | Leírás                                                                      |  |  |
|-----------------------|-----------------------------------------------------------------------------|--|--|
| Device name           | Megmutatja a HART terepi eszköz eszköznevét                                 |  |  |
| Manufacturer          | Megmutatja a HART terepi eszköz gyártóját                                   |  |  |
| Serial number         | Megmutatja a HART terepi eszköz sorozatszámát                               |  |  |
| Order code            | A HART terepi eszköz rendelési kódját mutatja                               |  |  |
| Extended order code 1 | Megmutatja a HART terepi eszköz bővített rendelési kódjának első részét     |  |  |
| Extended order code 2 | Megmutatja a HART terepi eszköz bővített rendelési kódjának második részét  |  |  |
| Extended order code 3 | Megmutatja a HART terepi eszköz bővített rendelési kódjának harmadik részét |  |  |
| Firmware version      | Mutatja a HART terepi eszköz aktív firmware felülvizsgálatát                |  |  |

# 11 Karbantartás

# 11.1 Általános karbantartás

Javasoljuk a készülék időszakos szemrevételezéses ellenőrzését.

# 11.2 A firmware frissítése

A SmartBlue alkalmazás segítségével firmware-frissítéseket végezhet a FieldPort SWA50-hez.

### Előfeltételek

- Az okostelefon akkumulátora fel van töltve, vagy az okostelefon áramellátásra van csatlakoztatva.
- Az okostelefon Bluetooth-jelminősége megfelelő.
- FieldPort SWA50 esetén a 2. DIP-kapcsolót ON-ra kell állítani → 
   ≦ 52.
   (A 2. DIP-kapcsoló gyári beállítása: ON)

### ÉRTESÍTÉS

#### Hiba a firmware frissítése közben

Helytelen firmware-telepítés

- A tápfeszültséget nem szabad kikapcsolni a teljes firmware-frissítési folyamat alatt.
- A hurokáramnak legalább 10 mA-nek kell lennie a teljes firmware-frissítési folyamat során.
- Várja meg, amíg a firmware-frissítés befejeződik. A firmware-frissítés kb. 5-20 perc. Ha a FieldPort SWA50 aktívan csatlakozik egy WirelessHART hálózathoz, a firmware-letöltési folyamat tovább tart.
- f

A firmware frissítése során legalább 10 mA-t kell átvezetni a csatlakoztatott HART terepi eszközről. Ezt úgy érhetjük el, hogy szimuláljuk például a HART terepi eszköz áramkimenetét. Az aktuális értéket a SmartBlue alkalmazásban ellenőrizheti a "Device information" oldalon. → 🗎 53

Ha egy HART terepi eszköz nincs csatlakoztatva a FieldPort SWA50-hez, vagy ha a HART terepi eszköz nem érhető el, akkor feltételezhető, hogy a hurokáram elég erős.  $\Rightarrow \cong 40$ 

- 1. Másolja be a frissítési csomagokat a SmartBlue alkalmazásba.
- 2. Nyissa meg a **Firmware update** oldalt. Navigáció: Root menu > System > FieldPort SWA50 > Connectivity > Bluetooth configuration
- 3. Válassza ki a frissítési csomagot az elérhető csomagok listájából.

| 07:28 🔊          |                            | . II 🗢 💽     |
|------------------|----------------------------|--------------|
| <b>&lt;</b> Back | Firmware upda              |              |
| Device overvi    | iew                        |              |
| Device tag       |                            |              |
| FMR5x_SWA50      | 0_Test                     |              |
| Device type      |                            |              |
| 0x1128           |                            |              |
| Package versio   | n                          |              |
| 0.10.01          |                            |              |
|                  | :kages                     |              |
|                  |                            |              |
| 00.10.02-Rele    | ase_00_10_02_PIL01         | r_FW_TEST ≻- |
| 00.10.02-Rele    | ase_00_10_02_PILOT         | r_FW_TEST >  |
| 00.10.02-Rele    | ase_00_10_02_PILO1         | r_fw_test >− |
| 00.10.02-Rele    | ase_00_10_02_PIL01         | r_fw_test >− |
| 00.10.02-Rele    | ase_00_10_02_PILOT         | r_FW_TEST >- |
| 00.10.02-Rele    | ase_00_10_02_PILOT         | r_FW_TEST >- |
| 00.10.02-Rele    | ase_00_10_02_PILOT         | r_FW_TEST >- |
| 00.10.02-Rele    | ase_00_10_02_PILO1         | r_FW_TEST >- |
| 00.10.02-Rele    | ase_00_10_02_PILO1<br>ਹੇ ≡ | r_FW_TEST ≻- |
| 00.10.02-Refe    | ase_00_10_02_PILO1<br>ਹੇ ≡ | r_FW_TEST ≻- |

- 🖻 25 "Firmware update" oldal
- 1 Példa egy csomagra

- 4. Érintse meg a **Start update** gombot a FieldPort SWA50 firmware-frissítésének letöltéséhez. Ha a frissítés nem tölthető le, megjelenik az "Internal firmware update error" (Belső firmware frissítési hiba) hibaüzenet.
- 5. Várjon, amíg a firmware-frissítés letöltésre kerül. Megjelenik a hátralévő idő.

| 14:41                                                                                              | 7     |          | •11   | <b>?</b> • |
|----------------------------------------------------------------------------------------------------|-------|----------|-------|------------|
|                                                                                                    |       | mware uj | odate |            |
| Firmware update has been transferred successfully. Perform<br>update?<br>Device will be restarted. |       |          |       |            |
|                                                                                                    | Later |          | Apply |            |
|                                                                                                    |       |          |       |            |
|                                                                                                    |       |          |       |            |
|                                                                                                    |       |          |       |            |
|                                                                                                    |       |          |       |            |
|                                                                                                    |       |          |       |            |
|                                                                                                    |       |          |       |            |
|                                                                                                    | â     | =        |       | Ú.         |

- 6. Győződjön meg arról, hogy az újraindítás és a firmware-frissítés telepítése során legalább 10 mA-es hurokáram kerül továbbításra.
- 7. Érintse meg az **Apply** vagy a **Later** gombot.
  - → Apply gomb: a FieldPort SWA50 újraindul, és a firmware-frissítés telepítésre kerül a FieldPort SWA50-re.

Later gomb: a firmware-frissítés csak a FieldPort SWA50 következő újraindításakor kerül telepítésre.

- 8. Várjon, amíg az eszköz újraindul, és a firmware-frissítés telepítésre kerül.
- 9. Csatlakoztassa újra a FieldPort SWA50-et a SmartBlue alkalmazáshoz.

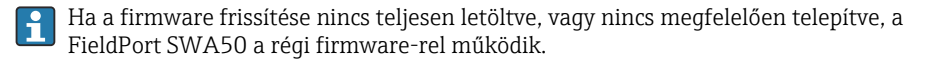

# 12 Műszaki adatok

A "műszaki adatokra" vonatkozó részletes információkért lásd: a TIO1468S Műszaki információkat

# 13 Melléklet

# 13.1 Menü áttekintése (Navigáció)

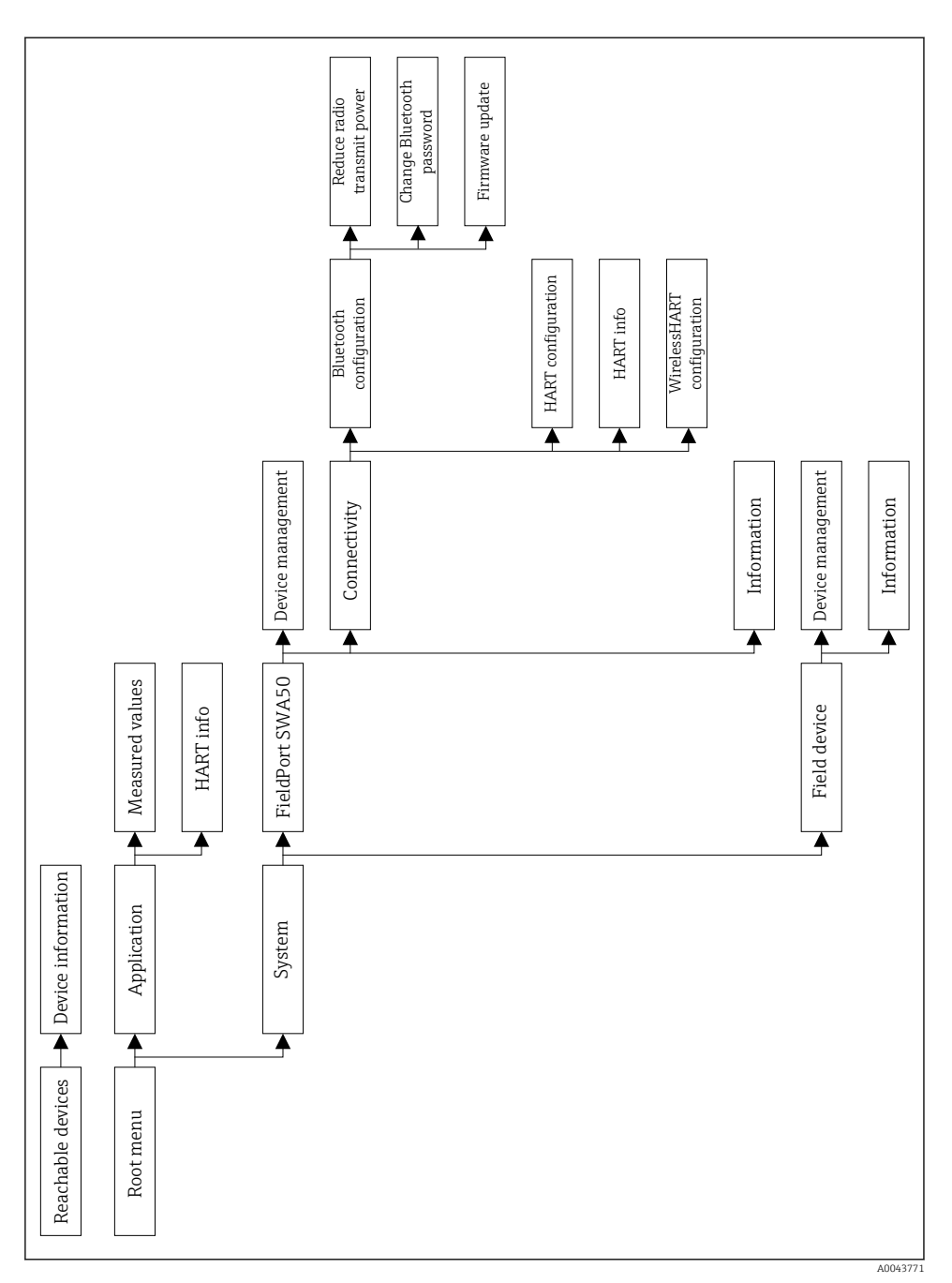

Endress+Hauser

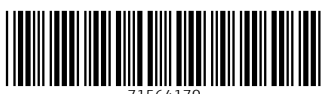

71564170

# www.addresses.endress.com

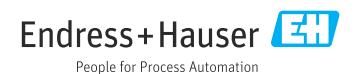